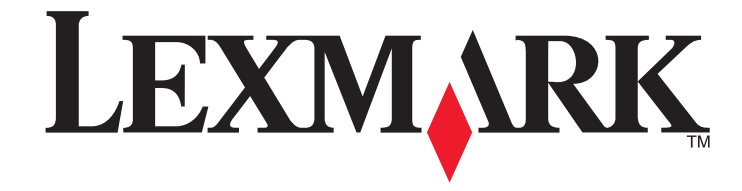

5600-6600 Series Faxhandleiding

www.lexmark.com

# Inhoudsopgave

| Inleiding                                                                                                    | 4                                                                                                    |
|----------------------------------------------------------------------------------------------------|----------------------------------------------------------------------------------------------------|
| Informatie over de printer                                                                                                    | 4                                                                                                    |
| Onderdelen van de printer                                                                                                    | 6                                                                                                    |
|                                                                                                    | ······································                                                                                                    |
| Underdelen van de printer                                                                                                    | 6                                                                                                    |
| Faxinstellingen                                                                                                    | 8                                                                                                    |
| Printer voorbereiden voor faxen                                                                                                    | 8                                                                                                    |
| Printer instellen als kopieerapparaat of faxapparaat                                                                                                    | 8                                                                                                    |
| RJ11-adapter gebruiken                                                                                                    | 12                                                                                                    |
| Faxverbinding kiezen                                                                                                    | 15                                                                                                    |
| Aansluiten op een antwoordapparaat                                                                                                    | 15                                                                                                    |
| Rechtstreeks aansluiten op een wandaansluiting voor telefoons                                                                                                    | 16                                                                                                    |
| Rechtstreeks aansluiten op een wandaansluiting voor telefoons in Duitsland                                                                                                    | 16                                                                                                    |
| Aansluiten op een computer met een modem                                                                                                    | 17                                                                                                    |
| Aansluiten op een telefoon                                                                                                    | 18                                                                                                    |
| Digitale telefoondienst gebruiken                                                                                                    | 18                                                                                                    |
|                                                                                                    |                                                                                                    |
| Fax gebruiken                                                                                                    | 19                                                                                                    |
| Fax gebruiken         Originele documenten op de glasplaat plaatsen                                                                                                    | <b>19</b>                                                                                                    |
| <b>Fax gebruiken</b><br>Originele documenten op de glasplaat plaatsen<br>Originele documenten in de automatische documentinvoer plaatsen                                                                                                    | <b>19</b><br>                                                                                                    |
| Fax gebruiken<br>Originele documenten op de glasplaat plaatsen<br>Originele documenten in de automatische documentinvoer plaatsen<br>Faxen verzenden                                                                                                    | <b>19</b><br>20<br>21                                                                                                    |
| <b>Fax gebruiken</b><br>Originele documenten op de glasplaat plaatsen<br>Originele documenten in de automatische documentinvoer plaatsen<br>Faxen verzenden<br>Fax verzenden met het bedieningspaneel van de printer                                                                                                    | <b>19</b><br>20<br>21<br>21                                                                                                    |
| Fax gebruiken<br>Originele documenten op de glasplaat plaatsen<br>Originele documenten in de automatische documentinvoer plaatsen<br>Faxen verzenden<br>Fax verzenden met het bedieningspaneel van de printer<br>Fax verzenden terwijl u een gesprek voert (Kiezen hoorn op haak)                                                                                                    | <b>19</b><br>20<br>21<br>21<br>21                                                                                                    |
| Fax gebruiken.         Originele documenten op de glasplaat plaatsen         Originele documenten in de automatische documentinvoer plaatsen         Faxen verzenden         Fax verzenden met het bedieningspaneel van de printer         Fax verzenden terwijl u een gesprek voert (Kiezen hoorn op haak)         Groepsfax verzenden op een opgegeven tijdstip                                                                                       | <b>19</b><br>20<br>21<br>21<br>21<br>21                                                                                                    |
| Fax gebruiken.         Originele documenten op de glasplaat plaatsen         Originele documenten in de automatische documentinvoer plaatsen         Faxen verzenden         Fax verzenden met het bedieningspaneel van de printer         Fax verzenden met het bedieningspaneel van de printer         Fax verzenden terwijl u een gesprek voert (Kiezen hoorn op haak)         Groepsfax verzenden op een opgegeven tijdstip         Faxen ontvangen | <b>19</b><br>20<br>21<br>21<br>21<br>21<br>21<br>21<br>21                                                                                                    |
| Fax gebruiken.         Originele documenten op de glasplaat plaatsen         Originele documenten in de automatische documentinvoer plaatsen         Faxen verzenden         Fax verzenden met het bedieningspaneel van de printer         Fax verzenden terwijl u een gesprek voert (Kiezen hoorn op haak)         Groepsfax verzenden op een opgegeven tijdstip         Faxen ontvangen                                                               | <b>19</b><br>20<br>21<br>21<br>21<br>21<br>22<br>22<br>22                                                                                                    |
| Fax gebruiken.         Originele documenten op de glasplaat plaatsen         Originele documenten in de automatische documentinvoer plaatsen         Faxen verzenden         Fax verzenden met het bedieningspaneel van de printer         Fax verzenden terwijl u een gesprek voert (Kiezen hoorn op haak)         Groepsfax verzenden op een opgegeven tijdstip         Faxen ontvangen                                                               | <b>19</b> 20212121212122222222                                                                                                    |
| Fax gebruiken.         Originele documenten op de glasplaat plaatsen         Originele documenten in de automatische documentinvoer plaatsen         Faxen verzenden         Fax verzenden met het bedieningspaneel van de printer                                                                                                    | 19<br>                                                                                                    |
| Fax gebruiken.         Originele documenten op de glasplaat plaatsen         Originele documenten in de automatische documentinvoer plaatsen         Faxen verzenden         Fax verzenden met het bedieningspaneel van de printer                                                                                                    | <b>19</b> 2021212121222222222222                                                                                                    |
| Fax gebruiken.         Originele documenten op de glasplaat plaatsen         Originele documenten in de automatische documentinvoer plaatsen         Faxen verzenden                                                                                                    | 19<br>20<br>21<br>21<br>21<br>21<br>22<br>222<br> |
| Fax gebruiken.         Originele documenten op de glasplaat plaatsen         Originele documenten in de automatische documentinvoer plaatsen         Faxen verzenden                                                                                                    | 19<br>20<br>21<br>21<br>21<br>21<br>22<br>22<br>22<br>22<br>22<br>22<br>22<br>22<br>22<br>22<br>23<br>23<br>23                                                                                                    |
| Fax gebruiken.         Originele documenten op de glasplaat plaatsen         Originele documenten in de automatische documentinvoer plaatsen         Faxen verzenden         Fax verzenden met het bedieningspaneel van de printer                                                                                                    | 19<br>                                                                                                    |
| Fax gebruiken.         Originele documenten op de glasplaat plaatsen         Originele documenten in de automatische documentinvoer plaatsen         Faxen verzenden                                                                                                    | 19<br>                                                                                                    |
| Fax gebruiken.         Originele documenten op de glasplaat plaatsen         Originele documenten in de automatische documentinvoer plaatsen         Faxen verzenden                                                                                                    | 19<br>                                                                                                    |

| Instellingen aanpassen om een fax te verzenden achter een PBX               | 24 |
|-----------------------------------------------------------------------------|----|
| Faxen beheren                                                               | 24 |
| Voettekst voor faxen instellen                                              | 24 |
| Rapporten met faxgebeurtenissen afdrukken                                   | 24 |
| Lijst Faxinstellingen afdrukken                                             | 24 |
| Ongewenste faxen blokkeren                                                  | 25 |
| Ongewenste wijzigingen van de faxinstellingen blokkeren                     | 25 |
| Cartridges bestellen                                                        | 26 |
| Inktcartridges bestellen                                                    | 26 |
| Problemen oplossen                                                          | 27 |
| Software voor oplossen van printerproblemen gebruiken (alleen voor Windows) | 27 |
| Installatieproblemen oplossen                                               | 27 |
| Onjuiste taal wordt weergegeven op de display                               | 27 |
| De aan/uit-knop brandt niet                                                 | 27 |
| Software is niet geïnstalleerd                                              | 27 |
| Software verwijderen en opnieuw installeren                                 | 28 |
| Problemen met faxen oplossen                                                | 29 |
| Er kunnen geen faxen worden verzonden of ontvangen                          | 29 |
| Faxen kunnen worden verzonden, maar kunnen niet worden ontvangen            | 30 |
| Faxen kunnen worden ontvangen, maar kunnen niet worden verzonden            | 30 |
| Printer ontvangt een lege fax                                               | 31 |
| Ontvangen fax heeft een slechte afdrukkwaliteit                             | 31 |
| Gegevens van nummerweergave worden niet weergegeven                         | 31 |
| Fout met fax                                                                | 31 |
| Faxmodus niet ondersteund                                                   | 32 |
| Fout met externe fax                                                        | 32 |
| Telefoonlijn bezet                                                          | 32 |
| Fout met telefoonlijn                                                       | 33 |
| Geen antwoord                                                               | 33 |
| Verbinden mislukt                                                           | 33 |
| Kennisgevingen                                                              | 34 |
| Uitgavebericht                                                              | 34 |

# Inleiding

LET OP—KANS OP LETSEL: Gebruik alleen een telefoonsnoer (RJ-11) met een minimale draaddikte van 26 AWG (American Wire Gauge) wanneer u dit product aansluit op het openbare telefoonnetwerk om het risico op brand te verkleinen.

# Informatie over de printer

#### Publicaties

| Publicatie                                             | Voor                                                                                                    |
|--------------------------------------------------------|----------------------------------------------------------------------------------------------------|
| Handleiding Snelle installatie                         | Aanwijzingen voor de eerste installatie.                                                                                                    |
| Afgedrukte Handleiding netwerken / Faxhand-<br>leiding | Extra installatie-instructies.<br><b>Opmerking:</b> uw printer wordt wellicht niet geleverd<br>met deze documentatie.                                               |
| Elektronische gebruikershandleiding                    | Volledige instructies voor het gebruik van de printer.<br>De elektronische versie wordt automatisch geïnstal-<br>leerd met de printersoftware.                      |
| Help bij Windows                                       | Extra instructies voor het gebruik van de printers-<br>oftware met een Windows-besturingssysteem. De<br>Help wordt automatisch geïnstalleerd met de<br>programma's. |
|                                                        | 1 Voer een van de volgende handelingen uit:                                                                                                    |
|                                                        | • Windows Vista: klik op 🚳.                                                                                                    |
|                                                        | • Windows XP en eerder: klik op <b>Start</b> .                                                                                                    |
|                                                        | <ol> <li>Klik op Alle programma's of Programma's en<br/>selecteer de programmamap van de printer in de<br/>lijst.</li> </ol>                                        |
|                                                        | <b>3</b> Klik in het programma op <b>Help</b> om de hoofd-<br>pagina van de Help weer te geven.                                                                     |
|                                                        | Klik op $\textcircled{O}$ om contextafhankelijke informatie weer te geven.                                                                                          |

| Publicatie                                                                                                    | Voor                                                                                                    |
|----------------------------------------------------------------------------------------------------|----------------------------------------------------------------------------------------------------|
| Mac Help<br><b>Opmerking:</b> uw printermodel biedt wellicht<br>geen ondersteuning voor Macintosh en deze<br>Help is wellicht niet geïnstalleerd | Extra instructies voor het gebruik van de printers-<br>oftware met een Macintosh-besturingssysteem. De<br>Help wordt automatisch geïnstalleerd met de toepas-<br>singen.                                                                                                    |
|                                                                                                    | <b>1</b> Dubbelklik in de Finder op de printermap.                                                                                                    |
|                                                                                                    | <b>2</b> Dubbelklik op de toepassing.                                                                                                    |
|                                                                                                    | <b>3</b> Klik in de toepassing op <b>Help</b> op de menubalk om de hoofdpagina van de Help weer te geven.                                                                                                    |
|                                                                                                    | <b>Opmerking:</b> Zorg dat de toepassing die u wilt<br>gebruiken de actieve toepassing is als er<br>meerdere toepassingen zijn geopend. Als de<br>toepassing niet actief is, wordt niet de juiste<br>menubalk weergegeven. Klik op het hoofd-<br>venster om deze toepassing de actieve<br>toepassing te maken. |
|                                                                                                    | Klik op $\textcircled{O}$ om contextafhankelijke informatie weer te geven.                                                                                                    |

#### Klantenondersteuning

| Beschrijving                    | Locatie (Noord-Amerika)                                                                                                    | Locatie (rest van de wereld)                                                                                                    |
|---------------------------------|----------------------------------------------------------------------------------------------------|----------------------------------------------------------------------------------------------------|
| Telefonische onder-<br>steuning | <ul> <li>Bel</li> <li>V.S.: 1-800-332-4120 <ul> <li>Maandag - vrijdag (8:00 a.m<br/>11:00 p.m. ET), zaterdag (twaalf<br/>uur 's middags -6:00 p.m. ET)</li> </ul> </li> <li>Canada: 1-800-539-6275 <ul> <li>Engelstalige ondersteuning:<br/>Maandag - vrijdag (8:00 a.m<br/>11:00 p.m. ET), zaterdag (twaalf<br/>uur 's middags -6:00 p.m. ET)</li> <li>Franstalige ondersteuning:<br/>Maandag - vrijdag (9:00 a.m<br/>7:00 p.m. ET)</li> </ul> </li> <li>Mexico: 01-800-253-9627 <ul> <li>Maandag - vrijdag (8:00 a.m<br/>8:00 p.m. ET)</li> </ul> </li> <li>Opmerking: Telefoonnummers en<br/>openingsuren kunnen zonder kennis-<br/>geving worden gewijzigd. Raadpleeg<br/>de gedrukte garantieverklaring bij de<br/>printer voor de recentste telefoon-<br/>nummers.</li> </ul> | Telefoonnummers en openings-<br>tijden verschillen per land of<br>regio.<br>Bezoek onze website op<br><b>www.lexmark.com</b> . Selecteer<br>een land of regio en klik op de<br>koppeling voor klantenonder-<br>steuning.<br><b>Opmerking:</b> raadpleeg de<br>gedrukte garantieverklaring bij<br>de printer voor meer informatie<br>over contact opnemen met<br>Lexmark. |

| Beschrijving                 | Locatie (Noord-Amerika)                                                                                                    | Locatie (rest van de wereld)                                                                                                    |
|------------------------------|----------------------------------------------------------------------------------------------------|----------------------------------------------------------------------------------------------------|
| Ondersteuning per e-<br>mail | <ul> <li>Bezoek voor ondersteuning per e-mail<br/>onze website op: www.lexmark.com.</li> <li>1 Klik op SUPPORT.</li> <li>2 Klik op Technical Support.</li> <li>3 Selecteer de printerfamilie.</li> <li>4 Selecteer het printermodel.</li> <li>5 Klik in het gedeelte Support Tools<br/>op e-Mail Support.</li> </ul> | Ondersteuning per e-mail<br>verschilt per land of regio en is in<br>bepaalde gevallen niet<br>beschikbaar.<br>Bezoek onze website op<br><b>www.lexmark.com</b> . Selecteer<br>een land of regio en klik op de<br>koppeling voor klantenonder-<br>steuning. |
|                              | 6 Vul het formulier in en klik op<br>Submit Request.                                                                                                    | <b>Opmerking:</b> raadpleeg de<br>gedrukte garantieverklaring bij<br>de printer voor meer informatie<br>over contact opnemen met<br>Lexmark.                                                                                                    |

### Beperkte garantie

| Beschrijving                                                                                                    | Locatie (V.S.)                                                                                                    | Locatie (rest van de wereld)                                                                                                    |
|----------------------------------------------------------------------------------------------------|----------------------------------------------------------------------------------------------------|----------------------------------------------------------------------------------------------------|
| Beperkte garantieverklaring<br>Lexmark International, Inc.<br>garandeert dat deze printer<br>geen materiaalfouten of bewer-<br>kingsfouten bevat gedurende<br>een periode van 12 maanden<br>vanaf de datum van aankoop. | <ul> <li>Raadpleeg de beperkte garantiever-<br/>klaring bij dit apparaat voor informatie<br/>over de beperkingen en voorwaarden<br/>van deze beperkte garantie, of lees de<br/>verklaring op www.lexmark.com.</li> <li>1 Klik op SUPPORT.</li> <li>2 Klik op Warranty Information.</li> <li>3 Klik op Statement of Limited</li> </ul> | De garantie-informatie<br>verschilt per land of regio.<br>Raadpleeg de gedrukte<br>garantieverklaring bij de<br>printer voor meer informatie. |
|                                                                                                    | Warranty for Inkjet & All-In-One<br>Printers.                                                                                                    |                                                                                                    |
|                                                                                                    | 4 Blader door de webpagina om de garantieverklaring door te nemen.                                                                                                    |                                                                                                    |

Noteer de volgende gegevens (deze vindt u op de bon en op de achterkant van de printer) en houd deze bij de hand wanneer u contact met ons opneemt. We kunnen u dan sneller helpen.

- Typenummer van het apparaat
- Serienummer
- Aankoopdatum
- Winkel van aankoop

# Onderdelen van de printer

# Onderdelen van de printer

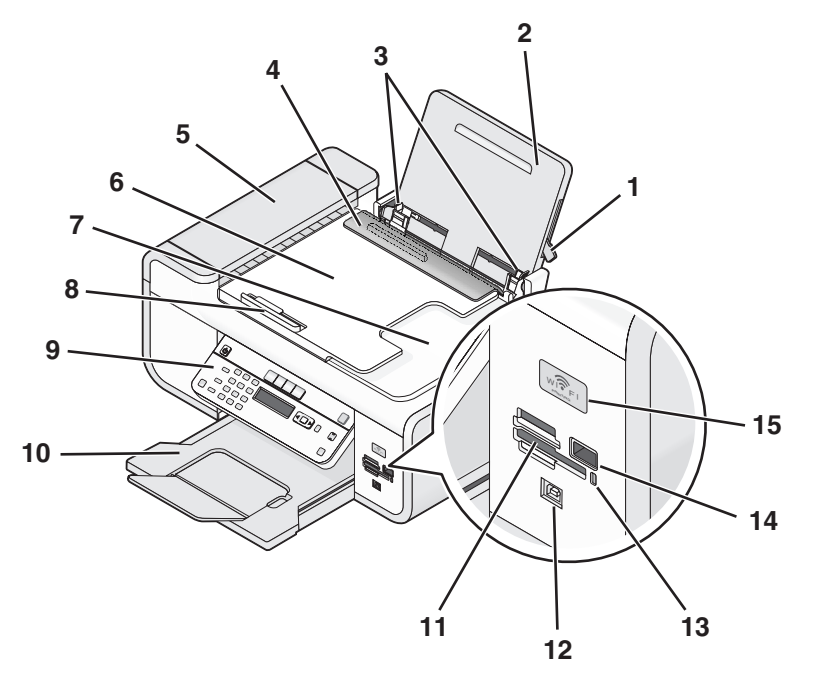

|   | Onderdeel                         | Functie                                                                                                    |
|---|-----------------------------------|----------------------------------------------------------------------------------------------------|
| 1 | Hendel voor papieraanpassing      | De papiergeleiders aanpassen.                                                                              |
| 2 | Papiersteun                       | Papier in de printer plaatsen.                                                                             |
| 3 | Papiergeleiders                   | Het papier recht houden wanneer het wordt ingevoerd.                                                       |
| 4 | Papierbaanbeschermer              | Voorkomen dat onderdelen in de papiersleuf vallen.                                                         |
| 5 | Automatische documentinvoer (ADI) | Kopiëren, scannen of faxen van documenten<br>met meerdere pagina's van het formaat A4,<br>Letter of Legal. |

|    | Onderdeel                                                               | Functie                                                                                                    |
|----|-------------------------------------------------------------------------|----------------------------------------------------------------------------------------------------|
| 6  | Lade van automatische documentinvoer (ADI)                              | Originele documenten in de ADI plaatsen.<br>Aanbevolen voor het scannen, kopiëren of<br>faxen van documenten met meerdere pagina's.                                            |
|    |                                                                         | <b>Opmerking:</b> Plaats geen briefkaarten, foto's,<br>kleine items of dunne voorwerpen (zoals<br>knipsels uit tijdschriften) in de ADI. Plaats deze<br>items op de glasplaat. |
| 7  | Uitvoerlade van automatische document-<br>invoer (ADI)                  | Documenten opvangen wanneer deze uit de<br>ADI worden gevoerd.                                                                                                    |
| 8  | Papiergeleider van automatische document-<br>invoer (ADI)               | Het papier recht houden wanneer het wordt ingevoerd in de ADI.                                                                                                    |
| 9  | Bedieningspaneel van de printer                                         | De printer bedienen.                                                                                                    |
| 10 | Papieruitvoerlade                                                       | Het papier opvangen dat wordt uitgevoerd.                                                                                                    |
| 11 | Sleuven voor geheugenkaarten                                            | Plaats een geheugenkaart in de printer.                                                                                                    |
| 12 | Quick Connect-laptoppoort<br><b>Opmerking:</b> Uw printermodel beschikt | Een laptop aansluiten op de printer met een<br>USB-kabel.                                                                                                    |
|    | wellicht niet over deze poort.                                          | <b>Let op—Kans op beschadiging:</b> raak het<br>aangegeven gedeelte niet aan, tenzij u een USB-<br>of installatiekabel aansluit of losmaakt.                                   |
| 13 | Kaartlezerlampje                                                        | De status van de kaartlezer controleren. Het<br>lampje knippert om aan te geven dat een<br>geheugenkaart wordt gebruikt.                                                       |
| 14 | PictBridge-poort                                                        | Een digitale PictBridge-camera of een flash-<br>station aansluiten op de printer.                                                                                              |

|    | Onderdeel                                                                                                    | Functie                                                                                                    |
|----|----------------------------------------------------------------------------------------------------|----------------------------------------------------------------------------------------------------|
| 15 | Wi-Fi-aanduiding<br><b>Opmerking:</b> uw printermodel beschikt<br>wellicht niet over draadloze functies en dit<br>lampje. | <ul> <li>Draadloze status controleren:</li> <li>Uit: dit geeft aan dat de printer is uitgeschakeld, aan het opwarmen is of in de spaarstand staat. In de spaarstand knippert het aan/uit-lampje.</li> </ul> |
|    |                                                                                                    | • Oranje:                                                                                                    |
|    |                                                                                                    | -dit geeft aan dat de printer nog niet is<br>geconfigureerd voor gebruik op een<br>draadloos netwerk.                                                                                                    |
|    |                                                                                                    | -dit geeft aan dat de printer is geconfigu-<br>reerd voor een ad-hocverbinding, maar niet<br>communiceert met een ander ad-hocap-<br>paraat.                                                                |
|    |                                                                                                    | <ul> <li>Oranje, knippert: dit geeft aan dat de<br/>printer is geconfigureerd maar niet kan<br/>communiceren met het draadloze netwerk.</li> </ul>                                                          |
|    |                                                                                                    | <ul> <li>Groen: dit geeft aan dat de printer is aange-<br/>sloten op een draadloos netwerk.</li> </ul>                                                                                                    |

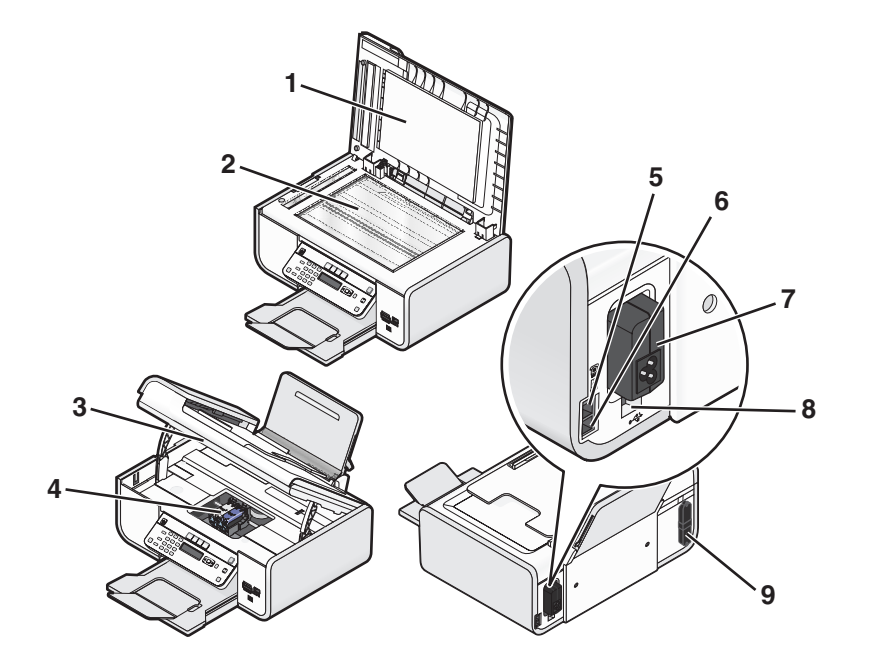

|   | Onderdeel                                                                                                    | Functie                                                                                                    |
|---|----------------------------------------------------------------------------------------------------|----------------------------------------------------------------------------------------------------|
| 1 | Bovenklep                                                                                                    | Toegang krijgen tot de glasplaat.                                                                                                    |
| 2 | Glasplaat                                                                                                    | Documenten en foto's scannen en kopiëren.                                                                                                    |
| 3 | Scannereenheid                                                                                                    | <ul><li>Toegang krijgen tot de inktcartridges.</li><li>Vastgelopen papier verwijderen.</li></ul>                                                                                                    |
| 4 | Inktcartridgehouder                                                                                                    | Een inktcartridge installeren, vervangen of verwijderen.                                                                                                    |
| 5 | EXT-poort                                                                                                    | Extra apparaten, zoals een data-/faxmodem,<br>telefoon of antwoordapparaat, aansluiten<br>op de printer. Deze verbindingsmethode is<br>mogelijk niet van toepassing op alle landen<br>of regio's.<br><b>Opmerking:</b> verwijder de afdekplug als u de<br>poort wilt gebruiken.                                                                                                    |
| 6 | LINE-poort                                                                                                    | De printer aansluiten op een werkende<br>telefoonlijn om faxen te verzenden en<br>ontvangen. De printer moet zijn aangesloten<br>op een telefoonlijn om binnenkomende<br>faxen te ontvangen.<br><b>Opmerking:</b> sluit geen extra apparaten aan<br>op de LINE-poort en sluit geen DSL-modem<br>(digital subscriber line), ISDN-modem<br>(integrated services digital network) of<br>kabelmodem aan op de printer. |
| 7 | Netvoedingsaansluiting                                                                                                    | Printer aansluiten op een voedingsbron.                                                                                                    |
| 8 | USB-poort op de achterkant                                                                                                    | De printer aansluiten op een desktopcom-<br>puter met een USB-kabel.<br>Let op—Kans op beschadiging: raak het<br>aangegeven gedeelte niet aan, tenzij u een<br>USB- of installatiekabel aansluit of bermaakt                                                                                                    |
| 9 | Interne, draadloze afdrukserver<br><b>Opmerking:</b> uw printermodel beschikt wellicht<br>niet over draadloze functies en deze afdrukserver. | Printer aansluiten op een draadloos netwerk.                                                                                                    |

# Faxinstellingen

# Printer voorbereiden voor faxen

LET OP—KANS OP ELEKTRISCHE SCHOK: Gebruik de faxfunctie niet tijdens onweer. Installeer dit product nooit tijdens onweer en sluit nooit kabels, zoals het netsnoer of de telefoonlijn, aan tijdens onweer.

# Printer instellen als kopieerapparaat of faxapparaat

Ga als volgt te werk als u de printer niet wilt aansluiten op een computer.

**Opmerking:** als u de printer wilt aansluiten op een computer, kunt u de installatie-instructies en de cd met printersoftware gebruiken die bij de printer zijn geleverd.

1 Pak de printer uit.

**Opmerking:** de inhoud, zoals het aantal inktcartridges, kan verschillen per model.

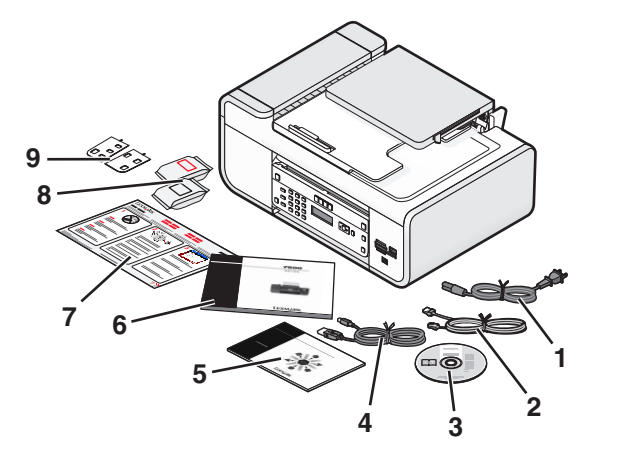

| 1 | Netsnoer                                                                                                    |
|---|----------------------------------------------------------------------------------------------------|
| 2 | Telefoonsnoer                                                                                                    |
| 3 | Cd met printersoftware                                                                                                    |
| 4 | USB-kabel of installatiekabel                                                                                                    |
|   | <b>Opmerking:</b> Uw printermodel wordt wellicht niet geleverd met een USB-kabel. In dat geval moet u een aparte USB-kabel aanschaffen. |
| 5 | Handleiding netwerken                                                                                                    |
|   | <b>Opmerking:</b> uw printermodel wordt wellicht niet geleverd met deze documentatie.                                                   |

| 6 | Faxhandleiding                                                                 |
|---|--------------------------------------------------------------------------------|
|   | Opmerking: uw printermodel wordt wellicht niet geleverd met deze documentatie. |
| 7 | Handleiding Snelle installatie                                                 |
| 8 | Inktcartridges                                                                 |
| 9 | Zelfklevende overlays voor uw taal                                             |

**2** Verwijder alle tape en verpakkingsmateriaal van alle gedeelten van de printer.

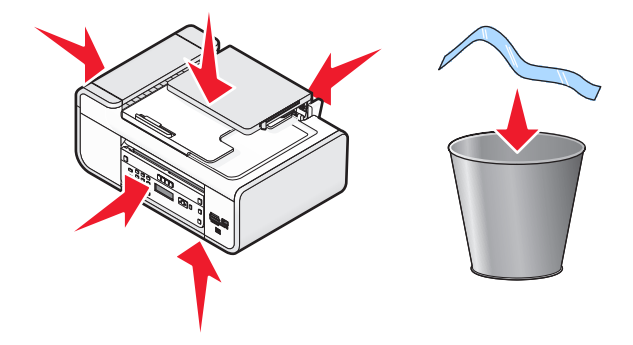

**3** Zet het bedieningspaneel van de printer omhoog.

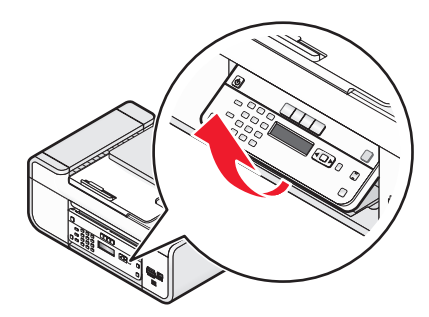

**4** Als er voor uw taal een overlay geïnstalleerd moet worden, trekt u de achterkant van de overlays los om de plaklaag bloot te leggen.

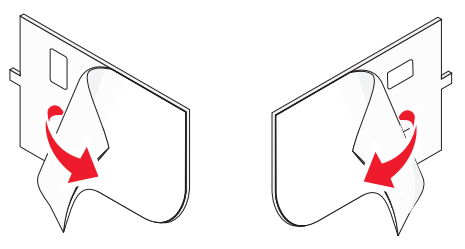

5 Plaats de zelfklevende overlay in de uitsparing van het bedieningspaneel van de printer en druk de overlay goed aan.

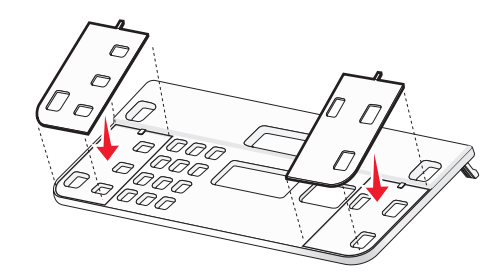

**6** Trek de papieruitvoerlade uit.

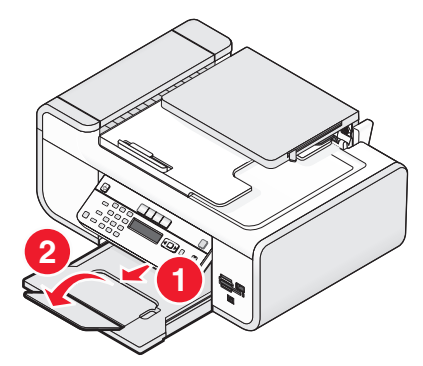

7 Til de papiersteun op en druk de hendel voor papieraanpassing naar beneden om de papiergeleiders te verlengen.

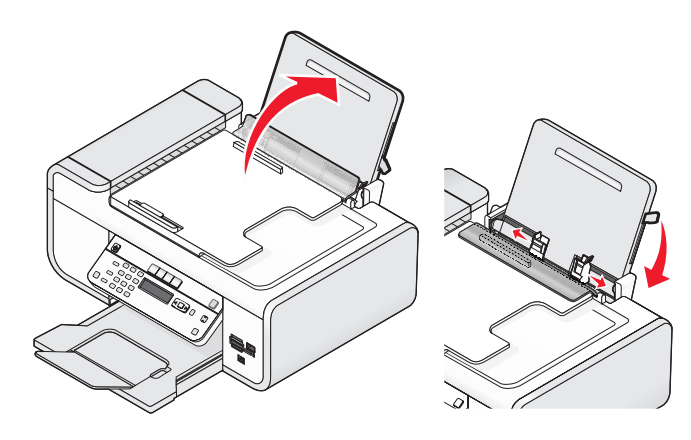

8 Plaats het papier en trek de hendel voor papieraanpassing omhoog om de papiergeleiders te verstellen. de papiergeleiders moeten tegen de randen van het papier zijn geplaatst.

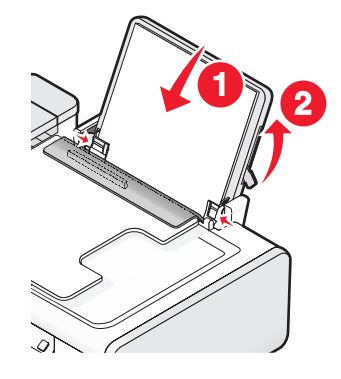

**9** Sluit het netsnoer aan op de printer.

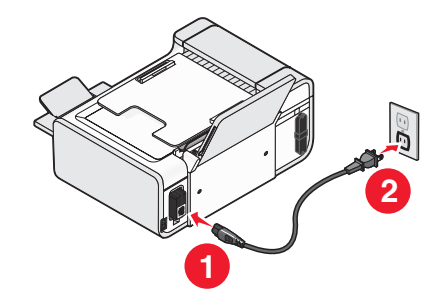

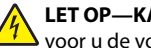

**LET OP—KANS OP ELEKTRISCHE SCHOK:** neem de veiligheidsinformatie bij dit product door voor u de voedingskabel of andere kabels aansluit.

**10** Als de printer niet automatisch wordt ingeschakeld, drukt u op  $\mathbf{\Phi}$ .

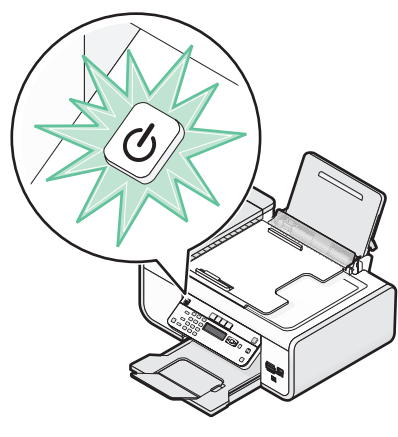

**11** Stel de taal in als u hierom wordt gevraagd.

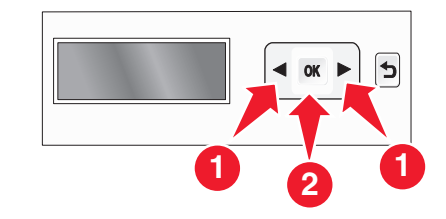

- Druk op de pijltoetsen totdat de gewenste taal wordt weergegeven en druk op OK.
- **12** Stel het land of de regio in als u hierom wordt gevraagd.

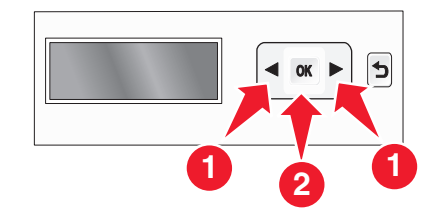

Druk op de pijltoetsen tot het gewenste land of de regio wordt weergegeven op de display en druk op OK.

#### 13 Stel de datum en tijd in.

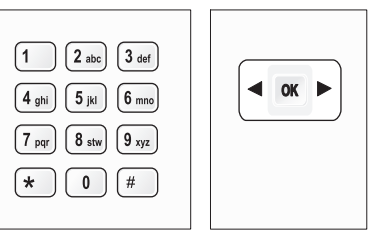

- **a** Geef met het toetsenblok op het bedieningspaneel van de printer de maand, de dag en het jaar op en druk op OK om deze gegevens op te slaan.
- **b** Voer de tijd in en druk op OK om op te slaan.
- **c** Druk op de pijltoetsen om een tijdnotatie te selecteren en druk op OK om op te slaan.
- **14** Geef de naam en het nummer voor de fax op.
  - **a** Voer een faxnummer in en druk op OK om op te slaan.
  - **b** Voer een faxnaam in en druk op OK om op te slaan.
- **15** Open de printer en druk de hendels van de inktcartridgehouders naar beneden.

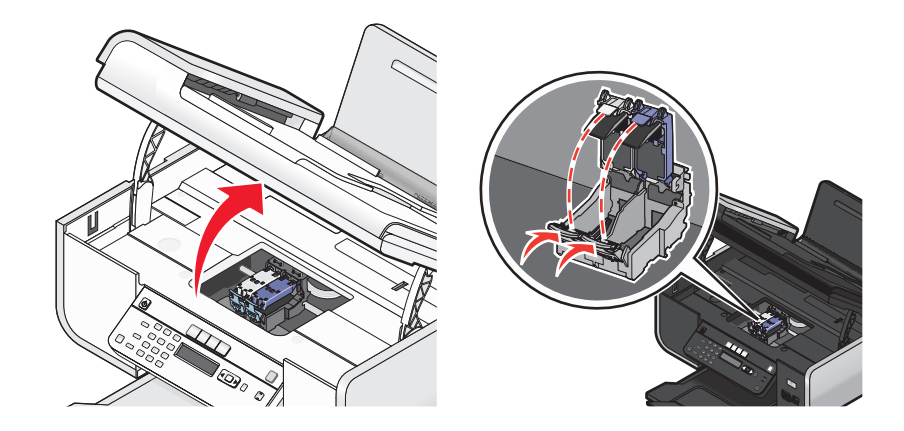

**16** Open de folieverpakking van de kleureninktcartridge en verwijder de kleurencartridge uit de verpakking.

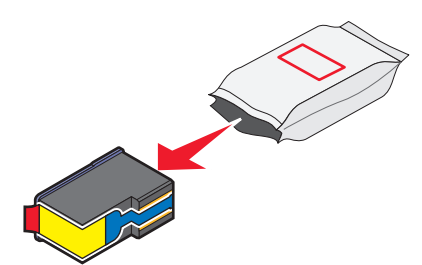

17 Als er een opslageenheid wordt bijgeleverd, verwijdert u de kleureninktcartridge uit de opslageenheid.

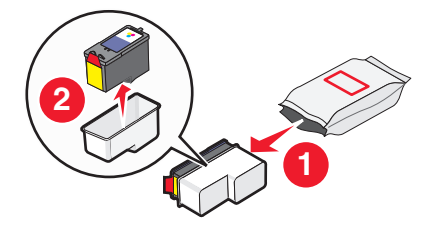

**18** Verwijder de tape van de kleureninktcartridge, plaats de cartridge in de rechterhouder en sluit het deksel van de houder van de kleureninktcartridge.

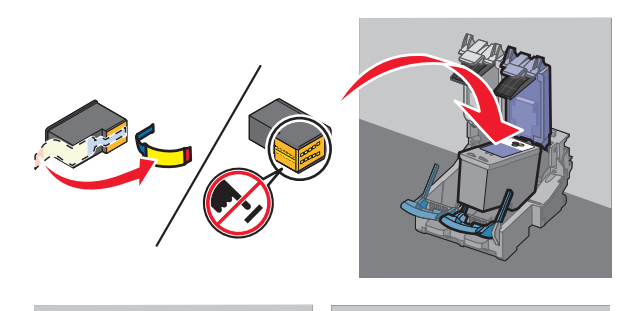

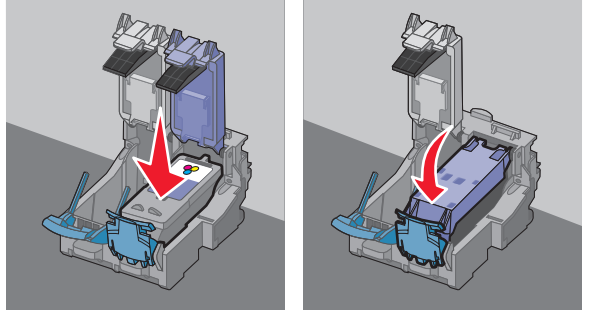

**19** Als er een zwarte inktcartridge is bijgeleverd in de doos, opent u de folieverpakking van de zwarte inktcartridge en verwijdert u deze uit de verpakking.

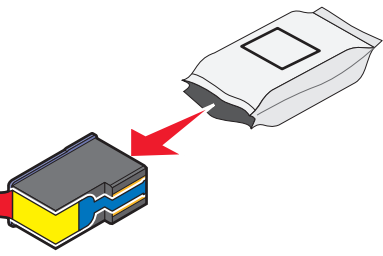

**Opmerking:** u moet wellicht apart een zwarte inktcartridge aanschaffen.

**20** Verwijder de tape van de zwarte inktcartridge, plaats de cartridge in de linkercartridgehouder en sluit het deksel van de zwarte-cartridgehouder.

# **22** Druk op OK.

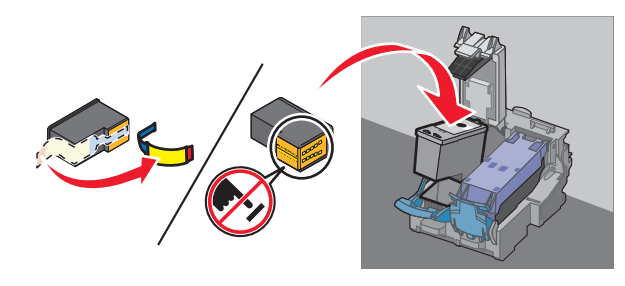

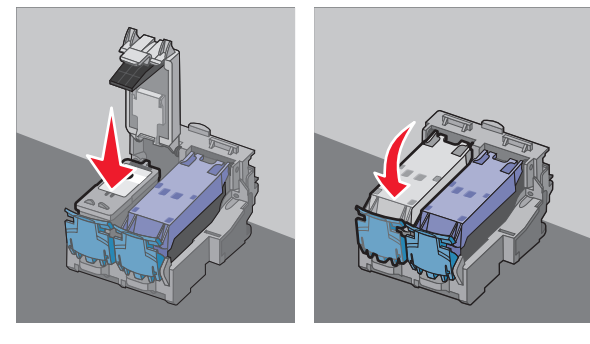

#### 21 Sluit de printer.

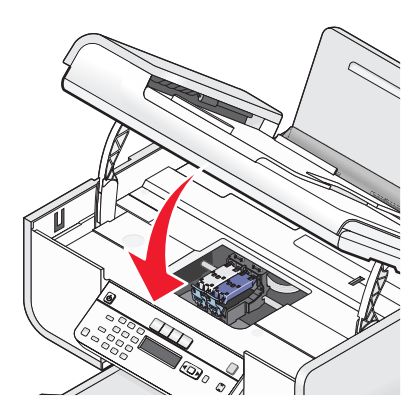

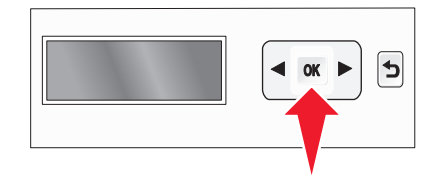

Er wordt een uitlijningspagina afgedrukt.

23 De uitlijningspagina opnieuw gebruiken of weggooien.

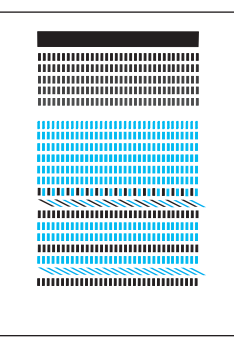

#### Opmerkingen:

- De uitlijningspagina kan verschillen van de weergegeven pagina.
- Strepen op de uitlijningspagina zijn normaal en duiden niet op een probleem.

# RJ11-adapter gebruiken

#### Land/regio

- Verenigd Koninkrijk Italië
- lerland Zweden
- Finland Nederland
- Noorwegen
   Frankrijk
- Denemarken
   Portugal

Als u de printer op een antwoordapparaat of ander telecommunicatieapparaat wilt aansluiten, gebruikt u de adapter voor de telefoonlijn die in de doos bij de printer is geleverd.

1 Sluit het ene uiteinde van het telefoonsnoer aan op de Line-poort i van de printer.

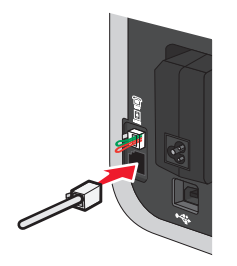

2 Sluit de adapter aan op de telefoonlijn die bij de printer is geleverd.

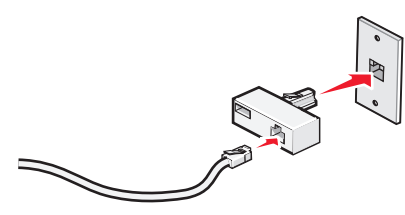

**Opmerking:** De adapter voor het Verenigd Koninkrijk wordt weergegeven. Uw adapter ziet er mogelijk anders uit, maar past in de telefooncontactdoos die op uw locatie wordt gebruikt.

**3** Sluit de telefoonlijn van het gewenste telecommunicatieapparaat aan op het linkeraansluiting van de adapter.

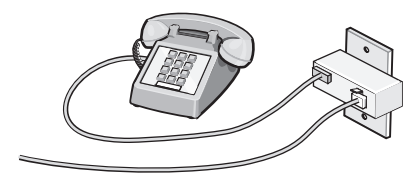

Als uw telecommunicatieapparaat een telefoonlijn met een Amerikaanse RJ11-aansluiting heeft, volgt u de onderstaande stappen voor het aansluiten van het apparaat:

**1** Verwijder de afdekplug uit de EXT-poort achter op de printer.

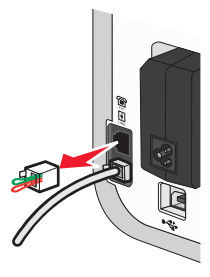

**Opmerking:** wanneer u deze afdekplug eenmaal hebt verwijderd, functioneren land- of regiospecifieke apparaten die u op de aangegeven wijze via de adapter op de printer aansluit, niet correct.

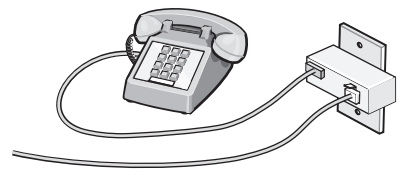

**2** Sluit uw telecommunicatieapparaat rechtstreeks aan op de EXT-poort achter op de printer.

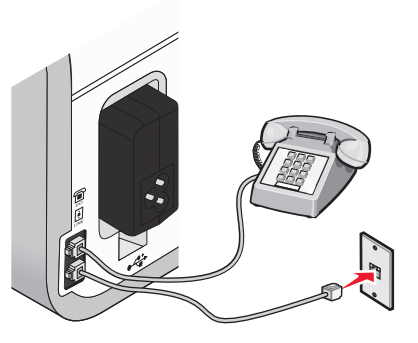

Let op—Kans op beschadiging: raak de kabels of het aangegeven gedeelte van de printer niet aan wanneer er een fax wordt verzonden of ontvangen.

#### Land/regio

- Saoedi-Arabië
- Verenigde Arabische Emiraten Hongarije
- Egypte
- Bulgarije
- Tsjechië
- België
- Australië

Slovenië

Israël

Polen

Roemenië

Rusland

- SpanjeTurkije
- Zuid-Afrika Griekenland

U sluit als volgt een antwoordapparaat of andere telecommunicatieapparaten op de printer aan:

**1** Verwijder de afdekplug uit de achterzijde van de printer.

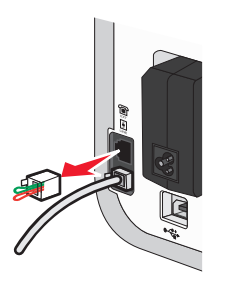

**Opmerking:** wanneer u deze afdekplug eenmaal hebt verwijderd, functioneren land- of regiospecifieke apparaten die u op de aangegeven wijze via de adapter op de printer aansluit, niet correct.

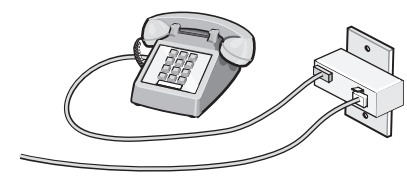

**2** Sluit uw telecommunicatieapparaat rechtstreeks aan op de EXT-poort achter op de printer.

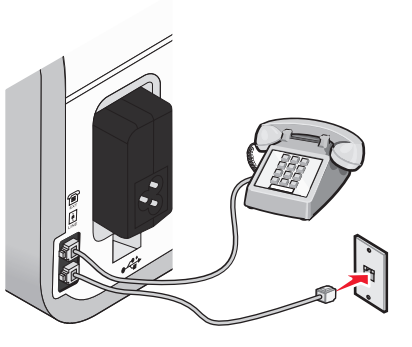

Let op—Kans op beschadiging: raak de kabels of het aangegeven gedeelte van de printer niet aan wanneer er een fax wordt verzonden of ontvangen.

#### Land/regio

- Duitsland
- Oostenrijk
- Zwitserland

In de EXT-poort aan de achterzijde van de printer bevindt zich een afdekplug. Deze afdekplug is nodig voor het correct functioneren van de printer.

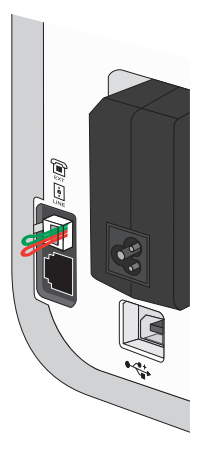

**Opmerking:** Verwijder de afdekplug niet. Als u deze verwijdert, functioneren andere telecommunicatieapparaten in uw huis (zoals telefoons of antwoordapparaten) mogelijk niet.

Faxinstellingen

# Faxverbinding kiezen

U kunt de printer aansluiten op apparatuur zoals een telefoon, antwoordapparaat of computermodem. Zie "Installatieproblemen oplossen" op pagina 27 als er problemen optreden.

**Opmerking:** De printer is een analoog apparaat dat het beste werkt als u het apparaat rechtstreeks aansluit op de wandaansluiting. Andere apparaten (zoals een telefoon of antwoordapparaat) kunnen vervolgens worden aangesloten op de printer. Dit wordt uitgelegd in de installatieprocedure. Wilt u een digitale verbinding zoals ISDN, DSL of ADSL gebruiken, dan hebt u een apparaat van derden (bijvoorbeeld een DSL-filter) nodig.

De printer *hoeft niet* aangesloten te worden op een computer, maar u *moet* de printer aansluiten op een telefoonlijn om faxen te verzenden en ontvangen.

U kunt de printer aansluiten op andere apparatuur. Gebruik de volgende tabel om te bepalen hoe u de printer het beste kunt instellen.

| Apparatuur                                                                                                    | Voordelen                                                                                                    | Meer informatie                                                                    |
|----------------------------------------------------------------------------------------------------|----------------------------------------------------------------------------------------------------|------------------------------------------------------------------------------------|
| <ul><li> De printer</li><li> Een telefoonsnoer</li></ul>                                                         | Faxen verzenden en ontvangen zonder<br>een computer te gebruiken.                                                                                      | "Rechtstreeks aansluiten op een<br>wandaansluiting voor telefoons"<br>op pagina 16 |
| <ul> <li>De printer</li> <li>Een telefoon</li> <li>Twee telefoonsnoeren</li> </ul>                               | <ul> <li>De faxlijn gebruiken als een<br/>normale telefoonlijn.</li> <li>Faxen verzenden en ontvangen<br/>zonder een computer te gebruiken.</li> </ul> | "Aansluiten op een telefoon" op<br>pagina 18                                       |
| <ul> <li>De printer</li> <li>Een telefoon</li> <li>Een antwoordapparaat</li> <li>Drie telefoonsnoeren</li> </ul> | Binnenkomende gesproken berichten<br>en faxen ontvangen.                                                                                               | "Aansluiten op een antwoordap-<br>paraat" op pagina 15                             |
| <ul> <li>De printer</li> <li>Een telefoon</li> <li>Een computermodem</li> <li>Drie telefoonsnoeren</li> </ul>    | Faxen verzenden met de computer of de printer.                                                                                                    | "Aansluiten op een computer met<br>een modem" op pagina 17                         |

# Aansluiten op een antwoordapparaat

Sluit een antwoordapparaat aan op de printer als u gesproken berichten en faxen wilt ontvangen.

**Opmerking:** De installatieprocedures kunnen per land of regio verschillen. Zie het verwante onderwerp "RJ11-adapter gebruiken" voor meer informatie over het aansluiten van de printer op telecommunicatieapparaten.

- **1** Controleer of u beschikt over het volgende:
  - Een telefoon
  - Een antwoordapparaat

- Drie telefoonsnoeren
- Een wandaansluiting voor telefoons
- 2 Sluit een telefoonsnoer aan op de LINE-poort () van de printer en op een werkende wandaansluiting voor telefoons.

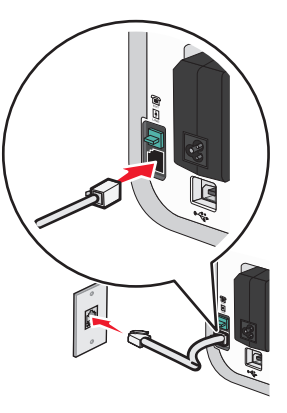

**3** Verwijder de afdekplug uit de EXT-poort 🗐 van de printer.

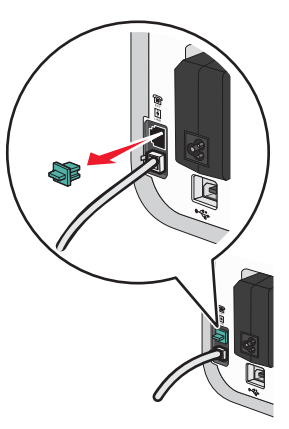

4 Sluit een tweede telefoonsnoer aan op de telefoon en het antwoordapparaat.

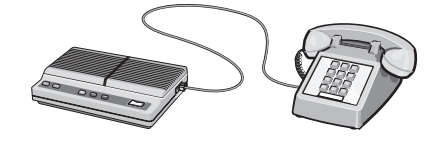

**5** Sluit een derde telefoonsnoer aan op het antwoordapparaat en op de EXT-poort 🕮 van de printer.

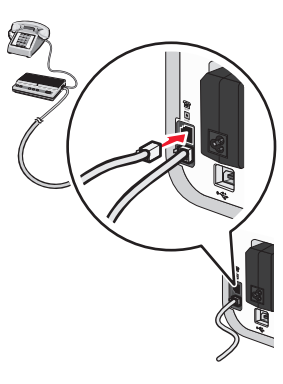

# Rechtstreeks aansluiten op een wandaansluiting voor telefoons

Sluit de printer rechtstreeks aan op een wandaansluiting voor telefoons om faxen te verzenden of ontvangen zonder gebruik te maken van een computer.

- **1** U hebt een telefoonsnoer en een wandaansluiting voor telefoons nodig.
- 2 Sluit het ene uiteinde van het telefoonsnoer aan op de LINE-poort () van de printer.

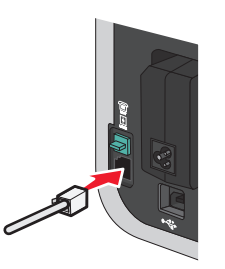

3 Sluit het andere uiteinde van het telefoonsnoer aan op een werkende wandaansluiting voor telefoons.

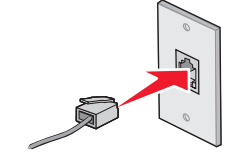

# Rechtstreeks aansluiten op een wandaansluiting voor telefoons in Duitsland

Sluit de printer rechtsreeks aan op een wandaansluiting voor telefoons om faxen te verzenden of ontvangen zonder gebruik te maken van een computer.

- 1 Zorg dat u beschikt over een telefoonsnoer (geleverd bij het product) en wandaansluiting voor telefoons.
- 2 Sluit het ene uiteinde van het telefoonsnoer aan op de LINE-poort *i* van de printer.

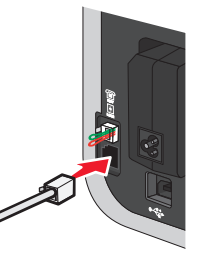

**3** Sluit het andere uiteinde van het telefoonsnoer aan op de N-aansluiting van een werkende wandaansluiting voor telefoons.

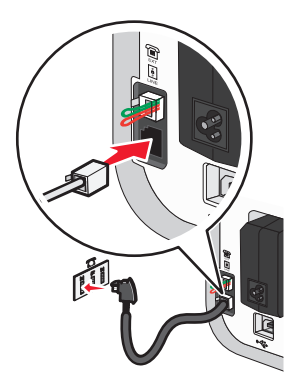

**4** Als u dezelfde lijn wilt gebruiken voor communicatie via fax en telefoon, sluit u een tweede telefoonsnoer (niet meegeleverd) aan op de telefoon en de F-aansluiting van een werkende wandaansluiting voor telefoons.

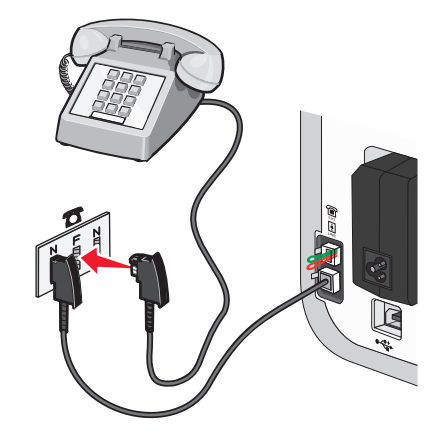

**5** Als u dezelfde lijn wilt gebruiken voor het opnemen van berichten op uw antwoordapparaat, sluit u een tweede telefoonsnoer (niet meegeleverd) aan op het antwoordapparaat en de andere N-aanlsuiting van de wandaansluiting voor telefoons.

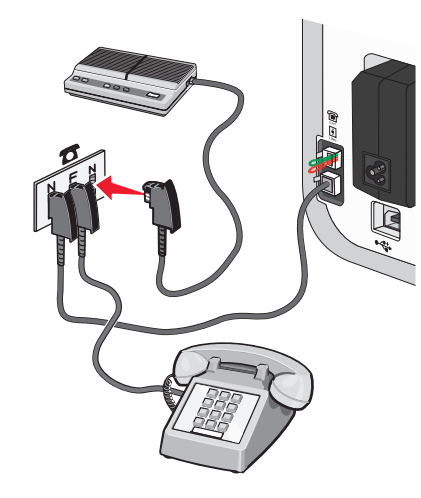

# Aansluiten op een computer met een modem

Sluit de printer aan op een computer met een modem om faxen te verzenden met de software.

**Opmerking:** De installatieprocedures kunnen per land of regio verschillen. Zie het verwante onderwerp "RJ11-adapter gebruiken" voor meer informatie over het aansluiten van de printer op telecommunicatieapparaten.

- **1** Controleer of u beschikt over het volgende:
  - Een telefoon
  - Een computer met een modem
  - Twee telefoonsnoeren
  - Een wandaansluiting voor telefoons
- 2 Sluit een telefoonsnoer aan op de LINE-poort i van de printer en op een werkende wandaansluiting voor telefoons.

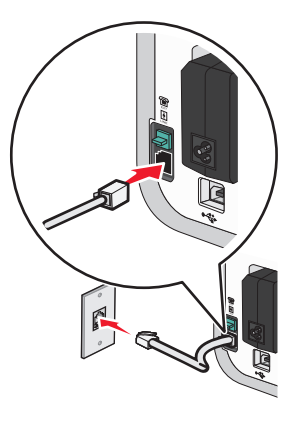

**3** Verwijder de afdekplug uit de EXT-poort 🗐 van de printer.

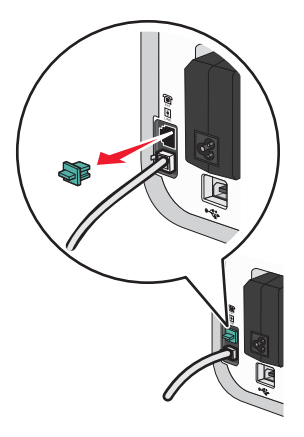

**4** Sluit een tweede telefoonsnoer aan op de computermodem en op de EXT-poort 🕮 van de printer.

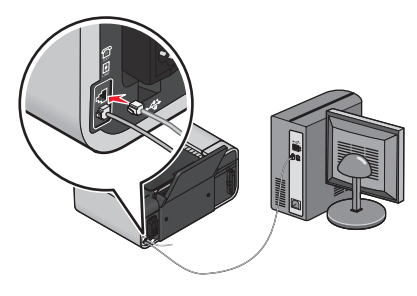

### Aansluiten op een telefoon

Sluit een telefoon aan op de printer om de faxlijn te gebruiken als een gewone telefoonlijn. Plaats de printer vervolgens bij de telefoon om kopieën te maken of faxen te verzenden of ontvangen zonder een computer.

**Opmerking:** De installatieprocedures kunnen per land of regio verschillen. Zie het verwante onderwerp "RJ11-adapter gebruiken" voor meer informatie over het aansluiten van de printer op telecommunicatieapparaten.

- **1** Controleer of u beschikt over het volgende:
  - Een telefoon
  - Twee telefoonsnoeren
  - Een wandaansluiting voor telefoons
- 2 Sluit een telefoonsnoer aan op de LINE-poort (<sup>i</sup>) van de printer en op een werkende wandaansluiting voor telefoons.

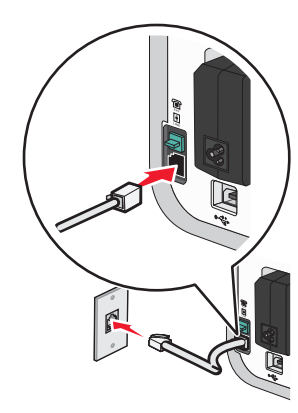

**3** Verwijder de afdekplug uit de EXT-poort 🗒 van de printer.

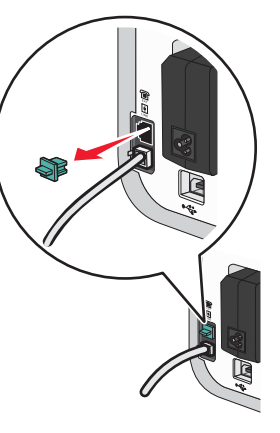

4 Sluit het andere telefoonsnoer aan op een telefoon en op de EXT-poort 🗐 van de printer.

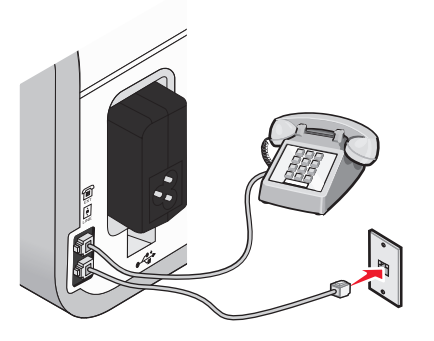

# Digitale telefoondienst gebruiken

De faxmodem is een analoog apparaat. Bepaalde apparaten kunnen op de printer worden aangesloten zodat u digitale telefoondiensten kunt gebruiken.

- Als u een ISDN-telefoondienst gebruikt, sluit u de printer aan op een analoge telefoonpoort (Rinterfacepoort) op een ISDN-adapter. Neem contact op met uw ISDN-leverancier voor meer informatie en om een R-interfacepoort aan te vragen.
- Als u DSL gebruikt, sluit u de printer aan op een DSL-filter of -router die ondersteuning biedt voor analoog gebruik. Neem contact op met uw DSL-leverancier voor meer informatie.
- Als u een PBX-telefoondienst gebruikt, moet u de printer aansluiten op een analoge aansluiting op het PBX-systeem. Is een dergelijke aansluiting niet beschikbaar, dan kunt u overwegen een analoge telefoonlijn voor het faxapparaat te installeren. Zie het verwante onderwerp "Instellingen aanpassen om een fax te verzenden achter een PBX" voor meer informatie over faxen als u een PBX-telefoondienst gebruikt.

# Fax gebruiken

**LET OP—KANS OP ELEKTRISCHE SCHOK:** Gebruik de faxfunctie niet tijdens onweer. Installeer dit product nooit tijdens onweer en sluit nooit kabels, zoals het netsnoer of de telefoonlijn, aan tijdens onweer.

# Originele documenten op de glasplaat plaatsen

U kunt foto's, tekstdocumenten en artikelen uit tijdschriften, kranten en andere publicaties scannen en afdrukken. U kunt een document scannen voor faxen. Ook kunt u 3-D-objecten scannen voor gebruik in catalogussen, brochures of productfolders.

**Opmerking:** plaats foto's, briefkaarten, kleine voorwerpen, dunne voorwerpen (zoals knipsels uit tijdschriften) en 3-D-objecten op de glasplaat in plaats van in de ADI.

- **1** Controleer of de computer en printer zijn ingeschakeld.
- 2 Open de bovenklep.

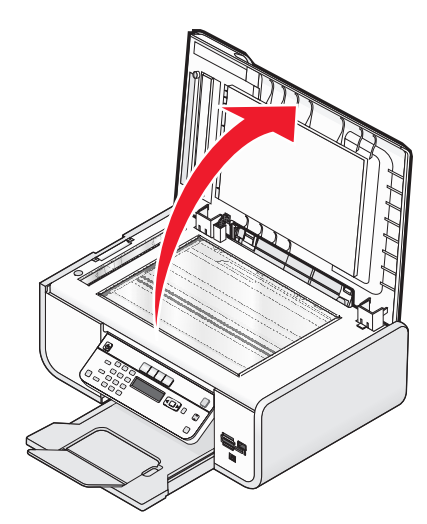

**3** Plaats het originele document met de afdrukzijde naar beneden in de linkerbovenhoek van de glasplaat.

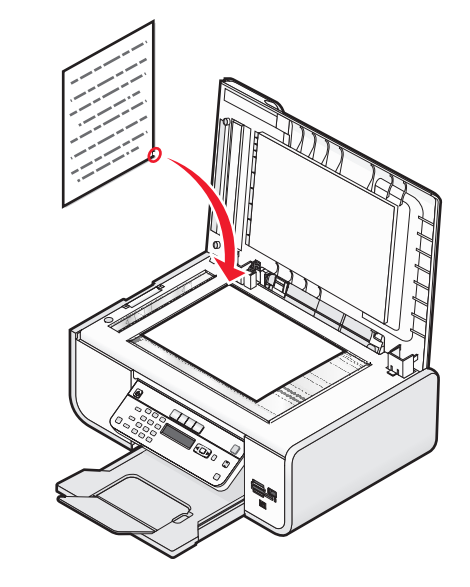

Opmerking: foto's moeten worden geplaatst zoals wordt weergegeven.

**4** Sluit de bovenklep om te voorkomen dat er zwarte randen worden weergegeven op de gescande afbeelding.

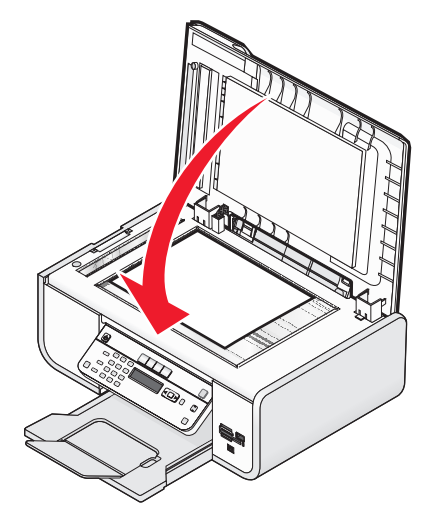

# Originele documenten in de automatische documentinvoer plaatsen

U kunt maximaal 25 vellen van een origineel document in de automatische documentinvoer (ADI) plaatsen om ze te scannen, te kopiëren of te faxen. U kunt papier van het formaat A4, Letter of Legal in de ADI plaatsen.

#### **Opmerkingen:**

- Gebruik alleen nieuw en ongekreukeld papier dat niet is omgekruld.
- Plaats geen briefkaarten, foto's, kleine items, transparanten, fotopapier of dunne voorwerpen (zoals knipsels uit tijdschriften) in de ADI. Plaats deze items op de glasplaat.
- **1** Stel de papiergeleider van de ADI-lade in op de breedte van het originele document.
- **2** Waaier het originele document los.

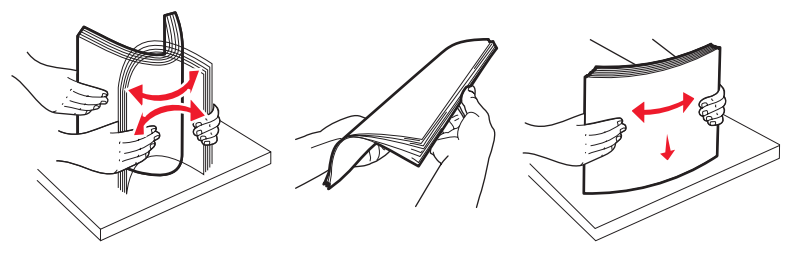

**3** Plaats het originele document met de bedrukte zijde naar boven en de bovenzijde naar voren in de ADI tot u een *pieptoon* hoort.

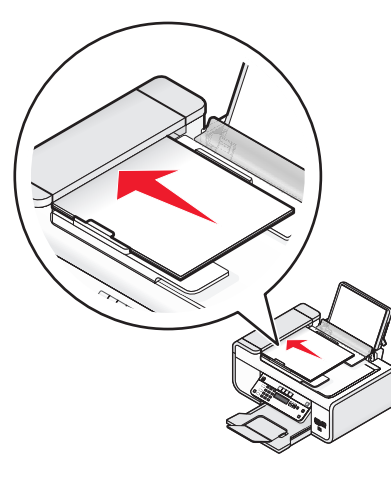

#### Het document wordt in de ADI gevoerd.

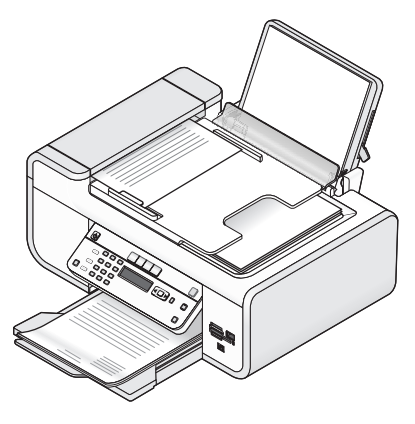

**Opmerking:** Er wordt geen voorbeeld weergegeven als u de ADI gebruikt. Wanneer u de scanner gebruikt, kunt u één voorbeeldpagina per keer weergeven.

#### Papiercapaciteit van de automatische documentinvoer (ADI)

| Maximumaantal                                                                             | Aandachtspunten                                                                                                    |
|-------------------------------------------------------------------------------------------|----------------------------------------------------------------------------------------------------|
| <ul><li>25 vellen:</li><li>Letter-papier</li><li>A4-papier</li><li>Legal-papier</li></ul> | <ul> <li>De papiergeleider van de ADI-lade is ingesteld op de breedte van het originele document.</li> <li>Het originele document is met de bedrukte zijde naar boven en de bovenzijde naar voren in de ADI geplaatst tot er een <i>pieptoon</i> werd afgespeeld.</li> <li>Het papierformaat valt binnen de volgende afmetingen:<br/>Breedte: <ul> <li>210,0 mm-215,9 mm</li> <li>8,25 inch-8,5 inch</li> <li>Lengte:</li> <li>279,4 mm-355,6 mm</li> <li>11,0 inch-14,0 inch</li> </ul> </li> <li>U hebt het voorgedrukte papier goed laten drogen voordat u het papier in de ADI plaatst.</li> <li>Het papier is <i>niet</i> bedrukt met metaalhoudende inkt.</li> <li>U gebruikt geen papier met reliëfdruk.</li> </ul> |

# Faxen verzenden

## Fax verzenden met het bedieningspaneel van de printer

- 1 Controleer of de printer is ingeschakeld en aangesloten op een werkende telefoonlijn.
- **2** Plaats een origineel document met de bedrukte zijde omhoog in de automatische documentinvoer (ADI) of met de bedrukte zijde naar beneden op de glasplaat.

#### **Opmerkingen:**

- Plaats geen briefkaarten, foto's, kleine items, transparanten, fotopapier of dunne voorwerpen (zoals knipsels uit tijdschriften) in de ADI. Plaats deze items op de glasplaat.
- Stel de papiergeleider van de ADI-lade in op de breedte van het originele document.
- Als u de glasplaat gebruikt, moet u de bovenklep sluiten om te voorkomen dat er zwarte randen worden weergegeven op de gescande afbeelding.
- **3** Druk op het bedieningspaneel van de printer op 🐼.
- **4** Voer een faxnummer in of druk op **Adresboek** om een nummer te selecteren in de snelkeuzelijst of groepskeuzelijst.

#### **Opmerkingen:**

- U kunt een telefoonkaartnummer opnemen als onderdeel van het faxnummer.
- Een faxnummer kan maximaal 64 cijfers, komma's, punten en/of de symbolen \* of # bevatten.
- **5** Verzend als volgt een fax naar een groep ontvangers (groepsfax):
  - **a** Druk op OK en druk op de pijltoetsen tot **Ja** wordt weergegeven.
  - **b** Herhaal stap 4 tot ne met 5a tot u maximaal 30 faxnummers hebt opgegeven.
- 6 Druk op Kleur of Zwart om een kleuren- of zwart-witfax te selecteren.

#### **7** Druk op **O** om de faxtaak te starten.

**Opmerking:** Als u meerdere nummers hebt ingevoerd en u de glasplaat gebruikt om de pagina's te scannen, wordt het bericht **Nog 1 pg. scannen**? weergegeven nadat elke pagina is gescand om aan te geven dat u de volgende pagina op de glasplaat moet plaatsen.

# Fax verzenden terwijl u een gesprek voert (Kiezen hoorn op haak)

De functie voor handmatig kiezen kunt u gebruiken om een telefoonnummer te kiezen terwijl u naar een gesprek luistert via een luidspreker op de printer. Deze functie is handig als u een geautomatiseerd antwoordsysteem moet doorlopen of een telefoonkaartnummer moet opgeven voor u een fax kunt verzenden.

- 1 Controleer of de printer is ingeschakeld en is aangesloten op een werkende telefoonlijn.
- **2** Plaats een origineel document met de bedrukte zijde omhoog in de automatische documentinvoer (ADI) of met de bedrukte zijde naar beneden op de glasplaat.

#### Opmerkingen:

- Plaats *geen* briefkaarten, foto's, kleine items, transparanten, fotopapier of dunne voorwerpen (zoals knipsels uit tijdschriften) in de ADI. Plaats deze items op de glasplaat.
- Stel de papiergeleider van de ADI-lade in op de breedte van het originele document.
- Als u de glasplaat gebruikt, moet u de bovenklep sluiten om te voorkomen dat er zwarte randen worden weergegeven op de gescande afbeelding.
- **3** Druk op het bedieningspaneel van de printer op **Kiestoon**.

U hoort nu de kiestoon van de telefoon.

**Opmerking:** de optie Kiestoon is alleen beschikbaar als de faxmodem niet actief is of de printer geen fax verzendt of ontvangt.

- 4 Gebruik het toetsenblok om een geautomatiseerd antwoordsysteem te doorlopen.
- **5** Voer een faxnummer in.

#### Opmerkingen:

- U kunt een telefoonkaartnummer opnemen als onderdeel van het faxnummer.
- Een faxnummer kan maximaal 64 cijfers, komma's, punten en/of de symbolen \* of # bevatten.
- U kunt voor Kiezen hoorn op haak maar één faxnummer opgeven.

#### 6 Druk op 🔵.

## Groepsfax verzenden op een opgegeven tijdstip

U kunt een fax naar dertig personen of groepen tegelijkertijd verzenden.

- 1 Controleer of de printer is ingeschakeld en is aangesloten op een werkende telefoonlijn.
- **2** Plaats een origineel document met de bedrukte zijde omhoog in de automatische documentinvoer (ADI) of met de bedrukte zijde naar beneden op de glasplaat.

#### **Opmerkingen:**

- Plaats geen briefkaarten, foto's, kleine items, transparanten, fotopapier of dunne voorwerpen (zoals knipsels uit tijdschriften) in de ADI. Plaats deze items op de glasplaat.
- Stel de papiergeleider van de ADI-lade in op de breedte van het originele document.
- Als u de glasplaat gebruikt, moet u de bovenklep sluiten om te voorkomen dat er zwarte randen worden weergegeven op de gescande afbeelding.
- **3** Druk op het bedieningspaneel van de printer op 🗞.
- **4** Druk op OK tot **Fax plannen** wordt weergegeven.
- **5** Druk op de pijltoetsen tot Later verzenden verschijnt en druk op OK.
- **6** Geef de tijd op waarop u de fax wilt verzenden en druk op OK om de tijd op te slaan.
- 7 Als de printer niet is ingesteld op 24-uurs notatie, drukt u op de pijltoetsen om AM of PM te selecteren en drukt u op OK.

- 8 Selecteer een ontvanger:
  - Als de ontvanger in het adresboek staat, drukt u op **Adresboek** en bladert u met de pijltoetsen door de nummers in de snelkeuzelijst of groepssnelkeuzelijst.
  - Als de ontvanger niet in het adresboek staat, drukt u op **S** tot **Faxen naar** wordt weergegeven en geeft u het nummer van de ontvanger op.
- **9** Herhaal zo nodig stap 8 en druk op OK tot u maximaal 30 faxnummers hebt opgegeven.
- **10** Druk op 🔵 om het document te scannen.

**Opmerking:** De faxnummers worden op het ingestelde tijdstip gekozen en de fax wordt verzonden naar alle opgegeven faxnummers. Als een fax niet kan worden verzonden naar bepaalde nummers, wordt voor die nummers een nieuwe poging gedaan.

# Faxen ontvangen

### Faxen automatisch ontvangen

- 1 Controleer of de printer is ingeschakeld en aangesloten op een werkende telefoonlijn.
- 2 Controleer of Automatisch beantwoorden is ingesteld.

U controleert als volgt of Automatisch beantwoorden is ingesteld:

- **a** Druk op het bedieningspaneel van de printer op **s**.
- **b** Druk op de pijltoetsen tot **Faxinstellingen** wordt weergegeven en druk op OK.
- **c** Druk op de pijltoetsen tot **Bellen en antwoorden** wordt weergegeven en druk op OK.
- **d** Druk nogmaals op OK. Controleer of Automatisch beantwoorden is ingesteld op **Aan**.
- **e** Als Automatisch beantwoorden niet is ingeschakeld, drukt u op de pijltoetsen tot **Aan** wordt weergegeven en drukt u op OK om de instelling op te slaan.
- **3** Stel het aantal belsignalen in waarna faxen automatisch worden ontvangen op de printer:
  - **a** Druk op de pijltoetsen tot **Opnemen na** wordt weergegeven en druk op OK.
  - **b** Druk op de pijltoetsen tot de gewenste instelling wordt weergegeven en druk op OK om de instelling op te slaan.
  - Als het aantal belsignalen dat u hebt ingesteld is bereikt, wordt de fax automatisch ontvangen door de printer.

# Handmatig een fax ontvangen

- 1 Controleer of de printer is ingeschakeld en is aangesloten op een werkende telefoonlijn.
- 2 Controleer of Automatisch beantwoorden is uitgeschakeld.

- 3 Als u de fax wilt ontvangen, drukt u op of kiest u \* 9 \* op de telefoon nadat u de hoorn hebt opgenomen en faxtonen hoort.
- 4 Leg de hoorn op de haak.

De printer ontvangt de fax.

### Faxen ontvangen met een antwoordapparaat

- **1** Controleer of Automatisch beantwoorden is ingeschakeld.
- **2** Controleer of u hebt ingesteld hoe vaak de telefoon moet overgaan voor een fax automatisch wordt ontvangen.

Als er wordt gebeld, wordt het gesprek aangenomen door het antwoordapparaat.

- Als er een fax wordt vastgesteld, wordt deze door de printer ontvangen en wordt de verbinding verbroken.
- Als de printer geen fax herkent, ontvangt het antwoordapparaat het gesprek.
- **3** Stel het antwoordapparaat in om binnenkomende gesprekken te beantwoorden voordat de printer dit doet.

Stelt u voor het antwoordapparaat bijvoorbeeld in dat gesprekken na drie belsignalen worden beantwoord, dan moet u de printer instellen op vijf belsignalen.

# **Faxen doorsturen**

De functie voor het doorsturen van faxen kunt u gebruiken om faxen te ontvangen wanneer u zich niet in de buurt van de printer bevindt. Er zijn drie waarden of instellingen beschikbaar voor het doorsturen van faxen:

- Uit: (standaardinstelling).
- **Doorsturen**: de fax wordt doorgestuurd naar het opgegeven faxnummer.
- Afdrukken en doorsturen: de fax wordt afgedrukt en vervolgens verzonden naar het opgegeven faxnummer.
- **1** Controleer of de printer is ingeschakeld en is aangesloten op een werkende telefoonlijn.
- 2 Druk op de pijltoetsen tot Faxinstellingen wordt weergegeven en druk op OK.
- 3 Druk op de pijltoetsen tot Bellen en antwoorden wordt weergegeven en druk op OK
- 4 Druk op de pijltoetsen tot Fax doorsturen wordt weergegeven en druk op OK
- 5 Druk op de pijltoetsen tot Doorsturen of Afdrukken & doorsturen wordt weergegeven en druk op OK.
- **6** Geef het nummer op waarnaar u de fax wilt doorsturen en druk op OK.

# Kiesinstellingen aanpassen

# Adresboek instellen

- 1 Druk op het bedieningspaneel van de printer op
- **2** Druk op de pijltoetsen tot **Faxinstellingen** wordt weergegeven en druk op OK.
- 3 Druk nogmaals op OK
- 4 U voegt als volgt een nieuw faxnummer toe aan het adresboek:
  - **a** Druk op de pijltoetsen tot **Toevoegen** wordt weergegeven en druk op [OK].
  - **b** Druk nogmaals op OK
  - **c** Geef met het toetsenblok het faxnummer op in het veld Geef nummer op en druk op OK.
  - **d** Geef met het toetsenblok de naam van de persoon die bij het faxnummer hoort, op in het veld Naam invoeren en druk op OK om het item op te slaan.
  - $e \quad {\sf Herhaal\, stap\, b\, tot\, en\, met\, d\, om\, extra items\, to e\, te\, voegen. \, U\, kunt\, maximaal\, 89\, fax nummers\, opgeven. }$
- **5** U voegt als volgt een faxgroep toe:
  - a Druk op OK.
  - **b** Geef met het toetsenblok een nummer op tussen 90 en 99 en druk op OK
  - **c** Geef het faxnummer op in veld Geef nummer op en druk op OK.
  - d Druk op OK.
  - e Herhaal zo nodig stap c en d. U kunt maximaal 30 faxnummers opgeven voor de groep.
     Als u geen faxnummers meer wilt opgeven, drukt u op de pijltoetsen tot Nee wordt weergegeven en drukt u op OK.
  - **f** Geef de groepsnaam op in het veld Naam invoeren en druk op [OK] om het item op te slaan.

#### Opmerkingen:

- U kunt een telefoonkaartnummer opnemen als onderdeel van het faxnummer.
- Een faxnummer kan maximaal 64 cijfers, komma's, punten, spaties en/of de volgende symbolen bevatten: \* # + ( ).

# **Kiesvoorvoegsel instellen**

U kunt een kiesvoorvoegsel toevoegen aan het begin van elk nummer dat u kiest. Het kiesvoorvoegsel kan maximaal acht cijfers, komma's, punten en/of de volgende symbolen bevatten: \* # + - ( ).

- 1 Druk op het bedieningspaneel van de printer op
- 2 Druk op de pijltoetsen tot Faxinstellingen wordt weergegeven en druk op OK

- 3 Druk op de pijltoetsen tot Bellen en antwoorden wordt weergegeven en druk op OK
- **4** Druk op de pijltoetsen tot **Code handmatig overnemen** wordt weergegeven en druk op OK.
- 5 Geef met het toetsenblok het voorvoegsel op dat voorafgaand aan elk telefoonnummer moet worden gekozen en druk op OK om de instelling op te slaan.

# Nummerweergave instellen

*Nummerweergave* is een dienst die door bepaalde telefoonbedrijven wordt geleverd, waarmee het telefoonnummer (en mogelijk de naam) van de beller wordt herkend. Als u op de dienst bent geabonneerd, kunt u deze gebruiken met de printer. Wanneer u een fax ontvangt, verschijnt op de display het telefoonnummer van de persoon die u de fax heeft gestuurd.

De printer ondersteunt twee soorten nummerweergave: Patroon 1 (FSK) en Patroon 2 (DTMF). Afhankelijk van het land of de regio waar u woont en de telecomaanbieder die u gebruikt, moet u mogelijk overschakelen naar een ander patroon om nummerweergave te activeren.

**Opmerking:** nummerweergave is alleen beschikbaar in sommige landen.

- 1 Druk op het bedieningspaneel van de printer op 🐔.
- **2** Druk op de pijltoetsen tot **Faxinstellingen** wordt weergegeven en druk op OK.
- 3 Druk op de pijltoetsen tot Bellen en antwoorden wordt weergegeven en druk op OK.
- 4 Druk op de pijltoetsen tot Patroon nummerweergave verschijnt en druk op OK.
- 5 Druk op de pijltoetsen tot de gewenste instelling wordt weergegeven en druk op OK om de instelling op te slaan.

# Speciaal belsignaal instellen

Speciaal belsignaal is een dienst die door bepaalde telefoonbedrijven wordt geleverd waarmee meerdere telefoonnummers kunnen worden toegewezen aan één telefoonlijn. Als u geabonneerd bent op deze dienst, kunt u de printer programmeren met een telefoonnummer en speciaal belsignaal voor binnenkomende faxen.

- 1 Druk op het bedieningspaneel van de printer op
- 2 Druk op de pijltoetsen tot Faxinstellingen wordt weergegeven en druk op OK.
- **3** Druk op de pijltoetsen tot **Bellen en antwoorden** wordt weergegeven en druk op OK.
- 4 Druk op de pijltoetsen tot Belsignaal wordt weergegeven en druk op OK.
- 5 Druk op de pijltoetsen totdat het gewenste belsignaal wordt weergegeven en druk op OK.

## Code voor het handmatig beantwoorden van faxen opgeven

- **1** Druk op het bedieningspaneel van de printer op
- 2 Druk op de pijltoetsen tot Faxinstellingen wordt weergegeven en druk op OK.
- **3** Druk op de pijltoetsen tot **Bellen en antwoorden** wordt weergegeven en druk op OK.
- **4** Druk op de pijltoetsen tot Code handmatig overnemen wordt weergegeven.
- **5** Voer de code in die u wilt gebruiken.

**Opmerking:** de code kan maximaal zeven cijfers, komma's, punten en/of de volgende symbolen bevatten: \* # + - ( ).

**6** Druk op OK om de instelling op te slaan.

# Instellingen aanpassen om een fax te verzenden achter een PBX

Als de printer wordt gebruikt in een bedrijfs- of kantooromgeving, is het apparaat wellicht aangesloten op een PBX-telefoonsysteem (Private Branch Exchange). Bij het kiezen van faxnummers wacht de printer doorgaans tot de kiestoon is herkend voordat het faxnummer wordt gekozen. Deze methode werkt mogelijk niet voor een PBX-telefoonsysteem als dit systeem een kiestoon gebruikt die niet herkenbaar is voor de meeste faxapparaten. De functie Achter PBX (kiestoondetectie uitgeschakeld) kunt u gebruiken om de printer zo in te stellen dat niet wordt gewacht tot de kiestoon herkend is voordat het faxnummer wordt gekozen.

- 1 Druk op het bedieningspaneel van de printer op
- **2** Druk op de pijltoetsen tot **Faxinstellingen** wordt weergegeven en druk op OK.
- **3** Druk op de pijltoetsen tot **Bellen** en verzenden wordt weergegeven en druk op OK
- 4 Druk op de pijltoetsen tot Kiesmethode wordt weergegeven en druk op OK.
- 5 Druk op de pijltoetsen tot Achter PBX wordt weergegeven en druk op OK om de instelling op te slaan.

# **Faxen beheren**

## Voettekst voor faxen instellen

- 1 Druk op het bedieningspaneel van de printer op
- 2 Druk op de pijltoetsen tot Faxinstellingen wordt weergegeven en druk op OK.
- **3** Druk op de pijltoetsen tot **Fax afdrukken** wordt weergegeven en druk op OK.
- **4** Druk op de pijltoetsen tot **Voettekst fax** wordt weergegeven en druk op OK.

- 5 Druk op de pijltoetsen tot Aan wordt weergegeven en druk op OK om de instelling op te slaan.
- **6** Tijdens de installatie van de printer wordt u gevraagd de datum en de tijd op te geven. Ga als volgt te werk als u deze informatie nog niet hebt opgegeven:
  - a Druk twee keer op 5.
  - **b** Druk op de pijltoetsen tot **Apparaatinstelling** verschijnt en druk op OK.
  - **c** Druk op de pijltoetsen tot **Datum/tijd** verschijnt en druk op OK.
  - **d** Voer de datum in met het toetsenblok en druk vervolgens op OK.
  - e Voer de tijd in met het toetsenblok en druk vervolgens op OK.
  - f Als u voor het uur 12 of een lagere waarde hebt ingevoerd, drukt u op de pijltoetsen tot AM, PM of
     24-uurs wordt weergegeven en drukt u vervolgens op OK om de instelling op te slaan.

# Rapporten met faxgebeurtenissen afdrukken

U kunt rapporten van verzonden en/of ontvangen faxen afdrukken.

- **1** Druk op het bedieningspaneel van de printer op **4**.
- 2 Druk op de pijltoetsen tot Faxinstellingen wordt weergegeven en druk op OK.
- **3** Druk op de pijltoetsen tot **Rapporten** wordt weergegeven en druk op OK.
- 4 Instellen wanneer een activiteitenrapport voor faxen moet worden afgedrukt:
  - **a** Druk nogmaals op OK.
  - **b** Druk op de pijltoetsen om te selecteren of het activiteitenrapport voor faxen moet worden afgedrukt na 40 faxen of alleen op verzoek.
- 5 Als u activiteitenrapporten voor faxen wilt afdrukken, drukt op de pijltoetsen tot Rapporten afdrukken wordt weergegeven en drukt u op OK.
  - Als u alleen een overzicht van verzonden faxen wilt afdrukken, drukt op de pijltoetsen tot Verzendlog wordt weergegeven en drukt u op OK.
  - Als u alleen een overzicht van de ontvangen faxen wilt afdrukken, drukt u op de pijltoetsen tot Ontvangstlog is gemarkeerd en drukt u op OK.

## Lijst Faxinstellingen afdrukken

- 1 Druk op het bedieningspaneel van de printer op 💤.
- 2 Druk op de pijltoetsen tot Faxinstellingen wordt weergegeven en druk op OK.
- **3** Druk op de pijltoetsen tot **Rapporten** wordt weergegeven en druk op 0K.

- 4 Druk op de pijltoetsen tot Rapporten afdrukken wordt weergegeven en druk op OK.
- 5 Druk op de pijl omhoog of omlaag tot Instellingenlijst afdr. is gemarkeerd en druk op OK.

De lijst met standaardinstellingen van de printer wordt afgedrukt. Deze lijst bevat elke faxinstelling, de waarden van de instelling en de standaardfabrieksinstelling.

## **Ongewenste faxen blokkeren**

Als u beschikt over de functie voor nummerweergave, kunt u faxen blokkeren die afkomstig zijn van bepaalde nummers en/of faxen blokkeren waarop geen nummer wordt weergegeven.

- **1** De blokkeringslijst inschakelen:
  - **a** Druk op het bedieningspaneel van de printer op **s**.
  - **b** Druk op de pijltoetsen tot **Faxinstellingen** wordt weergegeven en druk op OK.
  - **c** Druk op de pijltoetsen tot **Fax blokkeren** wordt weergegeven en druk op OK
  - **d** Druk op de pijltoetsen tot Aan-/uitzetten verschijnt en druk op OK
  - e Druk op de pijltoetsen tot Aan wordt weergegeven en druk op OK om de instelling op te slaan.
- 2 Faxnummers die u wilt blokkeren, toevoegen:
  - **a** Druk op het bedieningspaneel van de printer op **4**<sup>L</sup>.
  - **b** Druk op de pijltoetsen tot **Faxinstellingen** wordt weergegeven en druk op OK.
  - **c** Druk op de pijltoetsen tot **Fax blokkeren** wordt weergegeven en druk op OK.
  - **d** Druk op de pijltoetsen tot **Toevoegen** wordt weergegeven en druk op OK.
  - e Geef met het toetsenblok het faxnummer op in het veld Faxnummer op en druk op OK om op te slaan.
  - **f** Geef met het toetsenblok de naam van de persoon die bij het faxnummer hoort, op in het veld Naam.
  - **g** Herhaal stap 2e en 2f totdat u alle nummers hebt toegevoegd die u wilt blokkeren. U kunt maximaal 50 nummers blokkeren.
- **3** Faxen van onbekende afzenders (een nummer zonder nummerweergave) blokkeren:
  - **a** Druk op het bedieningspaneel van de printer op **s**<sup>2</sup>.
  - **b** Druk op de pijltoetsen tot **Faxinstellingen** wordt weergegeven en druk op OK.
  - **c** Druk op de pijltoetsen tot **Fax blokkeren** wordt weergegeven en druk op OK.
  - **d** Druk op de pijltoetsen tot **Zonder id blokkeren** wordt weergegeven en druk op OK.
  - e Druk op de pijltoetsen tot Aan wordt weergegeven en druk op OK om de instelling op te slaan.
- **4** Een lijst met alle geblokkeerde faxen afdrukken:

- a Druk op het bedieningspaneel van de printer op 🖍.
- **b** Druk op de pijltoetsen tot **Faxinstellingen** wordt weergegeven en druk op OK.
- **c** Druk op de pijltoetsen tot **Fax blokkeren** wordt weergegeven en druk op OK.
- **d** Druk op de pijltoetsen tot Afdrukken wordt weergegeven en druk op OK om de lijst afte drukken.

**Opmerking:** deze functie is alleen beschikbaar wanneer er geblokkeerde faxen zijn.

# Ongewenste wijzigingen van de faxinstellingen blokkeren

Met deze functie kunt u voorkomen dat gebruikers de faxinstellingen van de printer wijzigen.

- 1 Druk op het bedieningspaneel van de printer op **4**<sup>2</sup>.
- 2 Druk op de pijltoetsen tot Apparaatinstelling verschijnt en druk op OK.
- **3** Druk op de pijltoetsen tot **Faxinstellingen van de host** verschijnt en druk op OK.
- 4 Druk op de pijltoetsen tot **Blokkeren** wordt weergegeven en druk op OK om de instelling op te slaan.

# Cartridges bestellen

# Inktcartridges bestellen

Lexmark 5600-6600 Series modellen (behalve Lexmark 5690 en Lexmark 6690)

| Onderdeel                                                                                            | Artikelnummer | Gemiddeld cartridgerendement voor normale<br>pagina's is maximaal <sup>1</sup>                                                |  |  |
|----------------------------------------------------------------------------------------------------|---------------|----------------------------------------------------------------------------------------------------|--|--|
| Zwarte inktcartridge                                                                                 | 36A           |                                                                                                    |  |  |
| Zwarte inktcartridge <sup>2</sup>                                                                    | 36            |                                                                                                    |  |  |
| Zwarte inktcartridge met hoog<br>rendement                                                           | 36XLA         | Ga naar <b>www.lexmark.com/pageyields</b> voor infor-<br>matie over de rendementswaarden voor de verschil-<br>lende pagina's. |  |  |
| Zwarte inktcartridge met hoog rendement <sup>2</sup>                                                 | 36XL          |                                                                                                    |  |  |
| Kleureninktcartridge                                                                                 | 37A           |                                                                                                    |  |  |
| Kleureninktcartridge <sup>2</sup>                                                                    | 37            |                                                                                                    |  |  |
| Kleureninktcartridge met<br>hoog rendement                                                           | 37XLA         |                                                                                                    |  |  |
| Kleureninktcartridge met hoog rendement <sup>2</sup>                                                 | 37XL          |                                                                                                    |  |  |
| Foto-inktcartridge                                                                                   | 31            | Niet van toepassing                                                                                                    |  |  |
| $^1$ Waarden op basis van doorlopend afdrukken. Vastgestelde rendementswaarde conform ISO/IEC 24711. |               |                                                                                                    |  |  |

<sup>2</sup> Retourneerprogramma voor cartridges met licentie

Lexmark 5690 en Lexmark 6690 modellen

| Onderdeel                                                                                            | Artikelnummer | Gemiddeld cartridgerendement voor normale pagina's is maximaal <sup>1</sup>                                         |  |  |  |
|----------------------------------------------------------------------------------------------------|---------------|----------------------------------------------------------------------------------------------------|--|--|--|
| Zwarte inktcartridge                                                                                 | 4A            | Ga naar <b>www.lexmark.com/pageyields</b> voor informatie over de rendementswaarden voor de verschillende pagina's. |  |  |  |
| Zwarte inktcartridge <sup>2</sup>                                                                    | 4             |                                                                                                    |  |  |  |
| Kleureninktcartridge                                                                                 | 5A            |                                                                                                    |  |  |  |
| Kleureninktcartridge <sup>2</sup>                                                                    | 5             |                                                                                                    |  |  |  |
| Foto-inktcartridge                                                                                   | 31            | Niet van toepassing                                                                                                 |  |  |  |
| $^1$ Waarden op basis van doorlopend afdrukken. Vastgestelde rendementswaarde conform ISO/IEC 24711. |               |                                                                                                    |  |  |  |
| <sup>2</sup> Retourneerprogramma voor cartridges met licentie                                        |               |                                                                                                    |  |  |  |

# **Problemen oplossen**

# Software voor oplossen van printerproblemen gebruiken (alleen voor Windows)

Het Lexmark<sup>™</sup> Servicecentrum biedt hulp bij het stap voor stap oplossen van problemen en bevat snelkoppelingen naar printeronderhoudstaken en klantenondersteuning.

U kunt het Lexmark Servicecentrum op een van de volgende manieren openen:

| Methode 1                                                                                                    | Methode 2                                                                                                    |
|----------------------------------------------------------------------------------------------------|----------------------------------------------------------------------------------------------------|
| Klik op de snelkoppeling <b>Gebruik voor aanvul-<br/>lende ondersteuning het Lexmark service-<br/>centrum</b> als deze wordt weergegeven in een<br>foutmelding. | <ol> <li>Voer een van de volgende handelingen uit:</li> <li>Windows Vista: klik op </li> <li>Windows XP en eerder: klik op Start.</li> </ol> |
|                                                                                                    | 2 Klik op Alle programma's of Programma's en<br>selecteer de programmamap van de printer in de<br>lijst.                                     |
|                                                                                                    | 3 Selecteer Lexmark Servicecentrum.                                                                                                    |

# Installatieproblemen oplossen

# Onjuiste taal wordt weergegeven op de display

Dit zijn mogelijke oplossingen. Voer een van de volgende handelingen uit:

### TAAL WIJZIGEN TIJDENS EERSTE INSTALLATIE

Tijdens de eerste installatie en elke keer dat u de instellingen van de printer herstelt naar de standaardfabrieksinstellingen, wordt u gevraagd een taal te selecteren.

Als u een taal wilt selecteren, drukt u op de pijltoetsen tot de gewenste taal wordt weergegeven op de display en drukt u op OK.

#### ANDERE TAAL INSTELLEN NA EERSTE INSTALLATIE

Als er een onjuiste taal is geselecteerd tijdens de eerste installatie, kunt u de taalinstellingen van de printer wijzigen.

- **1** Druk op het bedieningspaneel van de printer op **4**<sup>*C*</sup>.
- **2** Druk op de pijl naar rechts en druk vervolgens op OK.

**3** Druk nogmaals op OK.

- 4 Druk op de pijltoetsen tot de gewenste taal wordt weergegeven op de display en druk op OK.
- 5 Als u zeker weet dat u de betreffende taal wilt gebruiken, drukt u op de pijl naar rechts en vervolgens op OK om de taal te wijzigen.

# De aan/uit-knop brandt niet

Probeer een of meer van de volgende oplossingen:

## DRUK OP DE AAN/UIT-KNOP

Zorg dat de printer is ingeschakeld door op  $\bullet$  te drukken.

#### MAAK HET NETSNOER LOS EN SLUIT HET SNOER OPNIEUW AAN

- 1 Trek de stekker van het netsnoer uit het stopcontact en maak het netsnoer los van de printer.
- 2 Sluit het netsnoer stevig aan op de netvoedingsaansluiting op de printer.

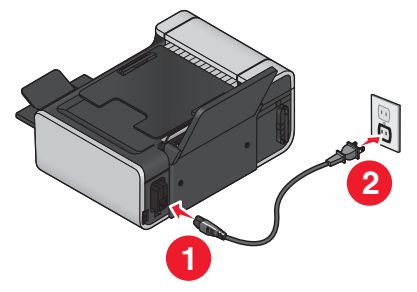

- 3 Sluit de printer aan op een stopcontact dat eerder voor andere elektrische apparaten is gebruikt.
- **4** Druk op 0 als het lampje 0 niet brandt.

# Software is niet geïnstalleerd

Als u problemen hebt ondervonden tijdens de installatie of wanneer de printer wordt niet weergegeven in de map Printers of als printeroptie bij het verzenden van een afdruktaak, kunt u de software verwijderen en opnieuw installeren.

Er zijn een paar andere oplossingen. Probeer een of meer van de volgende oplossingen:

#### CONTROLEER OF UW BESTURINGSSYSTEEM WORDT ONDERSTEUND.

De volgende besturingssystemen worden ondersteund: Windows Vista, Windows XP, Windows 2000 met Service Pack 3 of hoger en Mac OS X 10.5, 10.4 en 10.3.

# Controleer of de computer voldoet aan de minimumvereisten die op de printerdoos worden vermeld

### CONTROLEER DE USB-AANSLUITING

- 1 Controleer of de USB-kabel niet is beschadigd. Als de kabel is beschadigd, moet u een nieuwe aanschaffen.
- **2** Sluit het vierkante uiteinde van de USB-kabel stevig aan op de aansluiting achter op de printer.
- Sluit het rechthoekige uiteinde van de USB-kabel stevig aan op de USB-poort van de computer.
   De USB-poort wordt aangegeven met het USB-symbool

#### SLUIT DE NETVOEDING OPNIEUW AAN

- 1 Druk op 🕁 om de printer uit te zetten.
- 2 Trek de stekker van het netsnoer van de printer uit het stopcontact.
- 3 Maak de netvoeding voorzichtig los van de printer.
- **4** Sluit de netvoeding weer aan op de printer.
- 5 Steek de stekker van het netsnoer van de printer in het stopcontact.
- 6 Druk op 🕁 om de printer aan te zetten.

#### Schakel de beveiligingsprogramma's in Windows tijdelijk uit

- 1 Sluit alle geopende toepassingen.
- 2 Schakel alle beveiligingsprogramma's uit.
- **3** Voer een van de volgende handelingen uit:
  - Windows Vista: klik op 🧐.
  - Windows XP en eerder: klik op **Start**.
- 4 Klik op Computer of Deze computer.
- **5** Dubbelklik op het pictogram van het cd- of dvd-station.
- **6** Dubbelklik zo nodig op **setup.exe**.
- 7 Volg de aanwijzingen op het scherm om de software te installeren.
- 8 Nadat de installatie is voltooid, schakelt u de beveiligingssoftware weer in.

# Software verwijderen en opnieuw installeren

Als de printer niet juist werkt of als er een foutbericht over communicatie wordt weergegeven wanneer u de printer gebruikt, moet u wellicht de printersoftware verwijderen en opnieuw installeren.

#### Windows

**1** Voer een van de volgende handelingen uit:

- Windows Vista: klik op 🧐
- Windows XP en eerder: klik op Start.
- 2 Klik op Alle programma's of Programma's en selecteer de programmamap van de printer in de lijst.
- 3 Kies Installatie ongedaan maken.
- 4 Volg de aanwijzingen op het scherm om de printersoftware te verwijderen.
- 5 Start de computer opnieuw op voordat u de printersoftware weer installeert.
- 6 Klik op Annuleren in alle vensters van de wizard Nieuwe hardware gevonden.
- 7 Plaats de installatie-cd in de computer en volg de aanwijzingen op het scherm om de software opnieuw te installeren.

Voer een van de volgende bewerkingen uit als het installatievenster niet automatisch wordt weergegeven wanneer u de computer opnieuw hebt opgestart:

#### Windows Vista:

#### a Klik op 🧐.

**b** Typ in het vak Zoekopdracht starten D: \setup.exe, waarbij D de letter van het cd-rom- of dvd-rom-station is.

#### Windows XP en eerder:

- a Klik op Start.
- **b** Klik op **Uitvoeren**.
- **c** Typ D: \setup.exe, waarbij D de letter van het cd-rom- of dvd-rom-station is.

#### Macintosh

- **1** Sluit alle geopende toepassingen.
- 2 Dubbelklik in de Finder op de printermap.
- 3 Dubbelklik op het pictogram voor verwijderen.
- 4 Volg de aanwijzingen op het scherm om de printersoftware te verwijderen.
- 5 Start de computer opnieuw op voordat u de printersoftware weer installeert.
- 6 Plaats de installatie-cd in de computer en volg de aanwijzingen op het scherm om de software opnieuw te installeren.
- Als de software nog steeds niet correct kan worden geïnstalleerd, bezoekt u onze website op **www.lexmark.com** om te controleren of er nieuwe versies van de software beschikbaar zijn.
- 1 Selecteer uw land of regio (tenzij u in de Verenigde Staten woont).
- 2 Klik op de koppeling voor stuurprogramma's of voor downloads.
- 3 Selecteer de printerfamilie.
- 4 Selecteer het printermodel.

- **5** Selecteer het besturingssysteem.
- 6 Selecteer het bestand dat u wilt downloaden en volg de aanwijzingen op het scherm.

# Problemen met faxen oplossen

## Er kunnen geen faxen worden verzonden of ontvangen

Dit zijn mogelijke oplossingen. Voer een van de volgende handelingen uit:

#### **CONTROLEER DE BERICHTEN**

Als er een foutbericht verschijnt, volgt u de aanwijzingen in het foutbericht.

#### CONTROLEER DE STROOMVOORZIENING

Als het lampje 0 niet brandt, controleert u of het netsnoer correct is aangesloten op de printer en op een geaard stopcontact dat ook door andere apparaten is gebruikt.

#### Controleer de kabelverbindingen

Controleer indien van toepassing of de volgende hardwareonderdelen stevig zijn aangesloten:

- Netvoeding
- Telefoon
- Hoorn
- Antwoordapparaat

#### CONTROLEER DE WANDAANSLUITING VOOR TELEFOONS

- 1 Sluit een telefoon aan op de wandaansluiting.
- 2 Luister of u een kiestoon hoort. Als u een kiestoon hoort, werkt de wandaansluiting.
- **3** Als u geen kiestoon hoort, sluit u een andere telefoon aan op de wandaansluiting.
- 4 Als u nog steeds geen kiestoon hoort, sluit u de telefoon aan op een andere wandaansluiting.
- 5 Als u een kiestoon hoort, sluit u de printer aan op die wandaansluiting.

#### Controleer de controlelijst voor digitale telefoondiensten

De faxmodem is een analoog apparaat. Bepaalde apparaten kunnen op de printer worden aangesloten zodat u digitale telefoondiensten kunt gebruiken.

- Als u een ISDN-telefoondienst gebruikt, sluit u de printer aan op een analoge telefoonpoort (Rinterfacepoort) op een ISDN-adapter. Neem contact op met uw ISDN-leverancier voor meer informatie en om een R-interfacepoort aan te vragen.
- Als u DSL gebruikt, sluit u de printer aan op een DSL-filter of -router die ondersteuning biedt voor analoog gebruik. Neem contact op met uw DSL-leverancier voor meer informatie.

 Als u een PBX-telefoondienst gebruikt, moet u de printer aansluiten op een analoge aansluiting op het PBX-systeem. Is een dergelijke aansluiting niet beschikbaar, dan kunt u overwegen een analoge telefoonlijn voor het faxapparaat te installeren. Raadpleeg de instructies voor het configureren van de printer achter een PBX voor meer informatie over faxen als u een PBX-telefoondienst gebruikt.

#### CONTROLEER OF ER EEN KIESTOON IS

- Bel het nummer waarnaar u de fax wilt verzenden om te controleren of het nummer werkt.
- Als de telefoonlijn door een ander apparaat wordt gebruikt, wacht u tot het andere apparaat klaar is voor u een fax verzendt.
- Als u de functie Kiezen hoorn op haak gebruikt, zet u het volume hoger om een kiestoon te kunnen waarnemen.

#### MAAK ANDERE APPARATEN TIJDELIJK LOS

Sluit de printer rechtstreeks aan op de telefoonlijn om te controleren of de printer correct functioneert. Verwijder eventuele antwoordapparaten, computers met modems of telefoonlijnsplitters.

#### **CONTROLEER OF ER PAPIER IS VASTGELOPEN**

Controleer of er papier is vastgelopen en verwijder zo nodig het vastgelopen papier.

#### SCHAKEL DE WISSELGESPREKFUNCTIE TIJDELIJK UIT

Het verzenden van faxen wordt mogelijk onderbroken als de wisselgesprekfunctie is ingeschakeld. Schakel deze functie uit voor u een fax verzendt of ontvangt. Neem contact op met het telefoonbedrijf voor de toetsenblokcode waarmee u deze functie tijdelijk kunt uitschakelen.

#### HEBT U EEN VOICEMAILDIENST?

De voicemailfunctie die mogelijk wordt aangeboden via uw plaatselijke telefoonbedrijf, kan het verzenden en ontvangen van faxen verstoren. U kunt als volgt de voicemailfunctie en de printer gebruiken om gesprekken te beantwoorden:

- Raadpleeg de instructies voor het instellen van een speciaal belsignaal. U kunt kiezen uit een aantal instellingen, waaronder Eén keer, Twee keer, Drie keer en Altijd.
- Ga na of u een tweede telefoonlijn voor de printer moet gebruiken.

#### CONTROLEER DE LANDCODE

Controleer als volgt of de juiste landcode is ingesteld voor het land of de regio waar u de printer gebruikt:

- 1 Druk op het bedieningspaneel van de printer op **4**.
- 2 Druk op de pijltoetsen tot Apparaatinstelling verschijnt en druk op OK

- Bruk op de pijltoetsen tot Land verschijnt en druk op OK.
   Controleer het land of de regio op de display.
- 4 Als u het land of de regionaam onjuist is, drukt u op de pijltoetsen tot het land of de regio waar u de printer gebruikt, wordt weergegeven en drukt u op OK.

#### IS UW PRINTERGEHEUGEN VOL?

- 1 Kies het nummer van het ontvangende apparaat.
- 2 Scan het originele document pagina voor pagina.

# Faxen kunnen worden verzonden, maar kunnen niet worden ontvangen

Dit zijn mogelijke oorzaken en oplossingen. Probeer een of meer van de volgende oplossingen:

#### **PLAATS PAPIER IN DE PRINTER**

Plaats papier in de printer om faxen af te drukken die op de printer zijn opgeslagen.

#### CONTROLEER OF AUTOMATISCH BEANTWOORDEN IS INGESCHAKELD

Als het lampje Automatisch beantwoorden brandt:

- De printer beantwoordt de fax na het ingestelde aantal belsignalen.
- Als u een speciaal belsignaal gebruikt, raadpleegt u de instructies voor het instellen van een speciaal belsignaal voor de printer.
- 1 Druk op het bedieningspaneel van de printer op *s*.
- 2 Druk op de pijltoetsen tot Faxinstellingen wordt weergegeven en druk op OK
- 3 Druk op de pijltoetsen tot Bellen en antwoorden wordt weergegeven en druk op OK.
- 4 Druk nogmaals op OK.

Controleer of Automatisch beantwoorden is ingesteld op Aan.

5 Als Automatisch beantwoorden niet is geselecteerd, drukt u op de pijltoetsen tot Aan wordt weergegeven en drukt u op OK om de instelling op te slaan.

#### **CONTROLEER DE INKT**

Controleer de inktvoorraden en installeer zo nodig een nieuwe inktcartridge.

### CONTROLEER OF FAX DOORSTUREN IS GESELECTEERD

- 1 Druk op het bedieningspaneel van de printer op 💤.
- 2 Druk op de pijltoetsen tot Faxinstellingen wordt weergegeven en druk op OK.
- 3 Druk op de pijltoetsen tot Bellen en antwoorden wordt weergegeven en druk op OK
- 4 Druk op de pijltoetsen tot Fax doorsturen wordt weergegeven en druk op OK. Controleer of Fax doorsturen is ingesteld op Doorsturen of Afdrukken & doorsturen.
- 5 Als Fax doorsturen is ingeschakeld, drukt u de pijltoetsen tot Uit wordt weergegeven en drukt u op OK.

# Faxen kunnen worden ontvangen, maar kunnen niet worden verzonden

Dit zijn mogelijke oplossingen. Probeer een of meer van de volgende oplossingen:

#### **CONTROLEER DE GESELECTEERDE MODUS**

Als u wilt nagaan of de printer is ingesteld voor faxen, controleert u of het lampje 📀 brandt.

Als het lampje 📀 niet brandt, drukt u op 📀 op het bedieningspaneel van de printer.

#### CONTROLEER HOE HET DOCUMENT IS GEPLAATST

Plaats het originele document met de bedrukte zijde omhoog in de automatische documentinvoer (ADI) of met de bedrukte zijde naar beneden op de glasplaat.

#### CONTROLEER DE INSTELLING VOOR HET KIESVOORVOEGSEL

- **1** Druk op het bedieningspaneel van de printer op **4 b**.
- 2 Druk op de pijltoetsen tot Faxinstellingen wordt weergegeven en druk op OK.
- **3** Druk op de pijltoetsen tot **Bellen en verzenden** wordt weergegeven en druk op OK.
- 4 Druk op de pijltoetsen tot Kiesvoorvoegsel wordt weergegeven en druk op OK.
- 5 Als u de instelling wilt wijzigen, drukt u op de pijltoetsen tot het gewenste voorvoegsel wordt weergegeven en drukt u op OK.
- **6** Als u nog geen instelling hebt gemaakt voor het kiesvoorvoegsel:
  - **a** Druk op de pijltoetsen tot Maken wordt weergegeven en druk op OK.
  - **b** Geef met het toetsenblok het voorvoegsel op dat voorafgaand aan elk telefoonnummer moet worden gekozen en druk op OK om de instelling op te slaan.

#### CONTROLEER HET SNELKEUZENUMMER

- Controleer of er een snelkeuzeknop is geprogrammeerd voor het gewenste telefoonnummer. Raadpleeg de instructies voor het instellen van snelkeuze voor meer informatie.
- U kunt eventueel het nummer handmatig kiezen.

#### CONTROLEER OF DE PRINTER DE KIESTOON HERKENT

- Raadpleeg de instructies voor het verzenden van faxen terwijl u een gesprek voert (kiezen met hoorn op haak).
- Controleer de instelling voor Belmethode:
  - 1 Luister of u een kiestoon hoort. Als u wel een kiestoon hoort, maar de printer de verbinding verbreekt zonder het nummer te kiezen, is de kiestoon niet herkend.
  - 2 Druk op het bedieningspaneel van de printer op *J*<sup>L</sup>.
  - **3** Druk op de pijltoetsen tot **Faxinstellingen** wordt weergegeven en druk op OK
  - **4** Druk op de pijltoetsen tot **Bellen en verzenden** wordt weergegeven en druk op OK.
  - 5 Druk op de pijltoetsen tot Kiesmethode wordt weergegeven en druk op OK
  - 6 Druk op de pijltoetsen tot Achter PBX wordt weergegeven en druk op OK om de instelling op te slaan.

# Printer ontvangt een lege fax

Dit zijn mogelijke oorzaken en oplossingen. Probeer een of meer van de volgende oplossingen:

#### **CONTROLEER HET ORIGINELE DOCUMENT**

Vraag de verzender te controleren of het originele document juist is geplaatst.

#### **CONTROLEER DE INKT**

Controleer de inktvoorraden en installeer zo nodig een nieuwe inktcartridge.

#### **CONTROLEER DE CARTRIDGES**

- 1 Verwijder de inktcartridges uit de printer.
- **2** Controleer of sticker en tape zijn verwijderd van de cartridge.

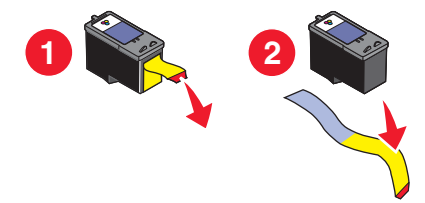

**3** Plaats de inktcartridges terug in de printer.

# Ontvangen fax heeft een slechte afdrukkwaliteit

Dit zijn mogelijke oplossingen. Probeer een of meer van de volgende oplossingen:

#### NEEM DE CONTROLELIJST VOOR DE VERZENDER DOOR

- Controleer of de kwaliteit van het originele document naar behoren is.
- Verzend de fax opnieuw. Mogelijk is de kwaliteit van de telefoonverbinding niet optimaal.
- Gebruik een hogere scanresolutie voor de fax.

#### **C**ONTROLEER DE INKT

Controleer de inktvoorraden en installeer zo nodig een nieuwe inktcartridge.

#### VERLAAG DE VERZENDSNELHEID

- 1 Druk op het bedieningspaneel van de printer op 🖍.
- **2** Druk op de pijltoetsen tot **Faxinstellingen** wordt weergegeven en druk op OK.
- **3** Druk op de pijltoetsen tot **Bellen** en verzenden wordt weergegeven en druk op OK
- 4 Druk op de pijltoetsen tot Maximale verzendsnelheid wordt weergegeven en druk op OK
- **5** Druk op de pijltoetsen om een lagere verzendsnelheid te selecteren en druk op OK
- 6 Verzend de fax opnieuw.
- 7 Als het probleem blijft aanhouden, herhaalt u 1 tot en met 5 om de fax opnieuw te verzenden met steeds lagere verzendsnelheden.

Opmerking: 2400 bps is de laagste verzendsnelheid.

#### Opmerkingen:

- Hoe lager de verzendsnelheid, des te langer het duurt om de fax te verzenden.
- Met deze oplossing worden alle faxen met een lagere snelheid verzonden tot u de verzendsnelheid aanpast.

## Gegevens van nummerweergave worden niet weergegeven

#### PATROON NUMMERWEERGAVE IS WELLICHT NIET CORRECT INGESTELD

De printer ondersteunt twee soorten nummerweergave: Patroon 1 (FSK) en Patroon 2 (DTMF). Afhankelijk van het land of de regio waar u woont en de telecomaanbieder die u gebruikt, moet u mogelijk overschakelen naar een ander patroon om nummerweergave te activeren. Raadpleeg de instructies voor het instellen van nummerweergave voor meer informatie.

# Fout met fax

De communicatie tussen de faxapparaten is verbroken.

Verzend de fax opnieuw. Mogelijk is de kwaliteit van de telefoonverbinding niet optimaal.

## Faxmodus niet ondersteund

Het faxapparaat van de ontvanger ondersteunt geen papier van het formaat Legal, kleur of ondersteunt de resolutie van de fax die u verzendt niet.

Dit zijn mogelijke oplossingen. Probeer een of meer van de volgende oplossingen:

### WIJZIG HET DOCUMENTFORMAAT IN A4

#### GEBRUIK EEN LAGERE SCANRESOLUTIE

- **1** Druk op het bedieningspaneel van de printer op 🗞.
- 2 Druk op OK tot Kwaliteit wordt weergegeven.
- **3** Druk op de pijltoetsen tot een lagere kwaliteit wordt weergegeven en druk op OK.

#### AUTOMATISCH FAXCONVERSIE INSCHAKELEN

- **1** Druk op het bedieningspaneel van de printer op **4**<sup>L</sup>.
- 2 Druk op de pijltoetsen tot Faxinstellingen wordt weergegeven en druk op OK.
- **3** Druk op de pijltoetsen tot **Bellen en verzenden** wordt weergegeven en druk op OK.
- **4** Druk op de pijltoetsen tot **Fax automatisch converteren** wordt weergegeven en druk op OK.
- 5 Als Fax automatisch converteren niet is ingeschakeld, drukt u de pijltoetsen tot Aan wordt weergegeven en drukt u op OK.

# Fout met externe fax

Dit zijn mogelijke oplossingen. Probeer een of meer van de volgende oplossingen:

#### **CONTROLEER DE TELEFOONLIJN**

Verzend de fax opnieuw. Mogelijk is de kwaliteit van de telefoonverbinding niet optimaal.

#### VERLAAG DE VERZENDSNELHEID

- **1** Druk op het bedieningspaneel van de printer op **4**.
- 2 Druk op de pijltoetsen tot Faxinstellingen wordt weergegeven en druk op OK.
- **3** Druk op de pijltoetsen tot **Bellen en verzenden** wordt weergegeven en druk op OK.

- **4** Druk op de pijltoetsen tot **Maximale verzendsnelheid** wordt weergegeven en druk op OK.
- **5** Druk op de pijltoetsen om een lagere verzendsnelheid te selecteren en druk op OK
- **6** Verzend de fax opnieuw.
- 7 Als het probleem blijft aanhouden, herhaalt u 1 tot en met 5 om de fax opnieuw te verzenden met steeds lagere verzendsnelheden.

Opmerking: 2400 bps is de laagste verzendsnelheid.

#### Opmerkingen:

- Hoe lager de verzendsnelheid, des te langer het duurt om de fax te verzenden.
- Met deze oplossing worden alle faxen met een lagere snelheid verzonden tot u de verzendsnelheid aanpast.

# Telefoonlijn bezet

Dit zijn mogelijke oorzaken en oplossingen. Probeer een of meer van de volgende oplossingen:

#### WIJZIG DE INSTELLINGEN VOOR OPNIEUW KIEZEN

Het nummer wordt drie keer opnieuw gekozen met intervallen van twee minuten. U kunt maximaal vijf pogingen voor opnieuw kiezen met intervallen van acht minuten instellen.

U wijzigt als volgt de instellingen voor opnieuw kiezen:

- **1** Druk op het bedieningspaneel van de printer op **4**.
- 2 Druk op de pijltoetsen tot Bellen en verzenden wordt weergegeven en druk op OK.
- **3** U wijzigt als volgt het aantal pogingen voor opnieuw kiezen:
  - a Druk op de pijltoetsen tot Poging opnieuw kiezen wordt weergegeven en druk op OK.
  - **b** Druk op de pijltoetsen totdat de gewenste instelling wordt weergegeven en druk op OK.
- **4** U wijzigt als volgt de waarde voor het interval tussen twee pogingen voor opnieuw kiezen:
  - a Druk op de pijltoetsen tot Tijd opnieuw kiezen wordt weergegeven en druk op OK.
  - **b** Druk op de pijltoetsen totdat de gewenste instelling wordt weergegeven en druk op [OK].

#### PLAN OM DE FAX LATER NOGMAALS TE VERZENDEN

Zie de aanwijzingen voor het verzenden van een groepsfax op een opgegeven tijdstip

# Fout met telefoonlijn

Dit zijn mogelijke oorzaken en oplossingen. Probeer een of meer van de volgende oplossingen:

#### CONTROLEER DE CONTROLELIJST VOOR DIGITALE TELEFOONDIENSTEN

De faxmodem is een analoog apparaat. Bepaalde apparaten kunnen op de printer worden aangesloten zodat u digitale telefoondiensten kunt gebruiken.

- Als u een ISDN-telefoondienst gebruikt, sluit u de printer aan op een analoge telefoonpoort (Rinterfacepoort) op een ISDN-adapter. Neem contact op met uw ISDN-leverancier voor meer informatie en om een R-interfacepoort aan te vragen.
- Als u DSL gebruikt, sluit u de printer aan op een DSL-filter of -router die ondersteuning biedt voor analoog gebruik. Neem contact op met uw DSL-leverancier voor meer informatie.
- Als u een PBX-telefoondienst gebruikt, moet u de printer aansluiten op een analoge aansluiting op het PBX-systeem. Is een dergelijke aansluiting niet beschikbaar, dan kunt u overwegen een analoge telefoonlijn voor het faxapparaat te installeren. Raadpleeg de instructies voor het configureren van de fax achter een PBX voor meer informatie over faxen als u een PBX-telefoondienst gebruikt.

#### CONTROLEER DE TELEFOONLIJN

Als de telefoonlijn door een ander apparaat wordt gebruikt, wacht u tot het andere apparaat klaar is voor u een fax verzendt.

#### CONTROLEER DE KABELVERBINDINGEN

Controleer indien van toepassing of de volgende hardwareonderdelen stevig zijn aangesloten:

- Netvoeding
- Telefoon
- Hoorn
- Antwoordapparaat

## Geen antwoord

Dit zijn mogelijke oplossingen. Probeer een of meer van de volgende oplossingen:

#### GEBRUIK DE CONTROLELIJST VOOR DE TELEFOONLIJN

- Verzend de fax opnieuw. Mogelijk is de kwaliteit van de telefoonverbinding niet optimaal.
- Bel het nummer waarnaar u de fax wilt verzenden om te controleren of het nummer werkt.

#### CONTROLEER OF DE PRINTER DE KIESTOON HERKENT

- Raadpleeg de instructies voor het verzenden van faxen terwijl u een gesprek voert (kiezen met hoorn op haak).
- Controleer de instelling voor Belmethode:

- 1 Luister of u een kiestoon hoort. Als u wel een kiestoon hoort, maar de printer de verbinding verbreekt zonder het nummer te kiezen, is de kiestoon niet herkend.
- 2 Druk op het bedieningspaneel van de printer op **\***.
- **3** Druk op de pijltoetsen tot **Faxinstellingen** wordt weergegeven en druk op OK.
- 4 Druk op de pijltoetsen tot Bellen en verzenden wordt weergegeven en druk op OK.
- 5 Druk op de pijltoetsen tot Kiesmethode wordt weergegeven en druk op OK.
- 6 Druk op de pijltoetsen tot de gewenste belmethode wordt weergegeven en druk op OK om de instelling op te slaan.

# Verbinden mislukt

Dit zijn mogelijke oplossingen. Probeer een of meer van de volgende oplossingen:

#### GEBRUIK DE CONTROLELIJST VOOR DE TELEFOONLIJN

- Verzend de fax opnieuw. Mogelijk is de kwaliteit van de telefoonverbinding niet optimaal.
- Bel het nummer waarnaar u de fax wilt verzenden om te controleren of het nummer werkt.
- Als de telefoonlijn door een ander apparaat wordt gebruikt, wacht u tot het andere apparaat klaar is voor u een fax verzendt.

#### CONTROLEER OF DE PRINTER DE KIESTOON HERKENT

- Raadpleeg de instructies voor het verzenden van faxen terwijl u een gesprek voert (kiezen met hoorn op haak).
- Controleer de instelling voor Kiesmethode:
  - 1 Luister of u een kiestoon hoort. Als u wel een kiestoon hoort, maar de printer de verbinding verbreekt zonder het nummer te kiezen, is de kiestoon niet herkend.
  - 2 Druk op het bedieningspaneel van de printer op
  - **3** Druk op de pijltoetsen tot **Faxinstellingen** wordt weergegeven en druk op OK.
  - **4** Druk op de pijltoetsen tot **Bellen en verzenden** wordt weergegeven en druk op OK.
  - 5 Druk op de pijltoetsen tot Kiesmethode wordt weergegeven en druk op OK
  - 6 Druk op de pijltoetsen tot de gewenste methode wordt weergegeven en druk op OK om de instelling op te slaan.

# Kennisgevingen

### Uitgavebericht

#### Juli 2008

De volgende alinea is niet van toepassing op landen waar de voorwaarden strijdig zijn met de nationale wetgeving: LEXMARK INTERNATIONAL, INC., LEVERT DEZE PUBLICATIE ALS ZODANIG ZONDER ENIGE VORM VAN GARANTIE, NOCH IMPLICIET, NOCH EXPLICIET, INCLUSIEF MAAR NIET BEPERKT TOT DE IMPLICIETE GARANTIES VAN VERHANDELBAARHEID OF GESCHIKTHEID VOOR EEN BEPAALD DOEL. In sommige rechtsgebieden is afwijzing van expliciete of impliciete garanties bij bepaalde transacties niet toegestaan, het is daarom mogelijk dat deze verklaring niet op u van toepassing is.

Deze publicatie kan technische onjuistheden of typografische fouten bevatten. De informatie in deze publicatie wordt regelmatig herzien, wijzigingen zullen in latere uitgaven worden opgenomen. De producten of programma's die worden beschreven, kunnen te allen tijde worden verbeterd of gewijzigd.

Verwijzingen in deze publicatie naar producten, programma's of diensten houden niet in dat de fabrikant deze producten op de markt wil brengen in alle landen waar de fabrikant actief is. Een verwijzing naar een product, programma of dienst betekent niet dat alleen dat product, dat programma of die dienst kan worden gebruikt. In plaats daarvan kunnen alle functioneel gelijkwaardige producten, programma's of diensten, waarmee geen inbreuk wordt gemaakt op bestaande intellectuele eigendomsrechten, worden gebruikt. De gebruiker is verantwoordelijk voor de evaluatie en controle van de werking in combinatie met andere producten, programma's of diensten, met uitzondering van de producten, programma's of diensten die door de fabrikant zijn aangegeven.

Voor technische ondersteuning van Lexmark gaat u naar support.lexmark.com.

Voor informatie over supplies en downloads gaat u naar www.lexmark.com.

Als u geen toegang hebt tot internet, kunt u ook per post contact opnemen met Lexmark:

Lexmark International, Inc. Bldg 004-2/CSC 740 New Circle Road NW Lexington, KY 40550 USA

© 2008 Lexmark International, Inc.

Alle rechten voorbehouden.

### Handelsmerken

Lexmark en Lexmark met het diamantlogo zijn gedeponeerde handelsmerken van Lexmark International, Inc. in de Verenigde Staten en/of andere landen.

Andere handelsmerken zijn eigendom van hun respectieve houders.

Kennisgevingen